## ISE(インラインタギング)を使用した TrustSec(SGT)の設定

## 内容

<u>はじめに</u>

## <u>前提条件</u>

要件

<u>使用するコンポーネント</u>

#### <u>設定</u>

<u>ネットワーク図</u>

#### <u>目標</u>

<u>コンフィギュレーション</u>

<u>ISEでのTrustSecの設定</u>

<u>TrustSec AAAサーバとしてのCisco ISEの設定</u>

<u>スイッチがCisco ISEのRADIUSデバイスとして追加されるように設定および確認する</u>

<u>Cisco ISEでTrustSecデバイスとして追加されるWLCの設定と確認</u>

<u>TrustSecのデフォルト設定が許容可能であることを確認する(オプション)</u>

<u>ワイヤレスユーザ用のセキュリティグループタグの作成</u>

<u>制限付きWebサーバのスタティックIP-to-SGTマッピングの作成</u>

<u>証明書認証プロファイルの作成</u>

<u>以前の証明書認証プロファイルを使用したIDソースシーケンスの作成</u>

ワイヤレスユーザ(従業員およびコンサルタント)に適切なSGTを割り当てる

<u>実際のデバイス(スイッチおよびWLC)へのSGTの割り当て</u>

出力ポリシーを指定するSGACLの定義

<u>Cisco ISEのTrustSecポリシーマトリックスでのACLの適用</u>

<u>CatalystスイッチでのTrustSecの設定</u>

<u>CatalystスイッチでAAAにCisco TrustSecを使用するためのスイッチの設定</u>

<u>Cisco ISEに対してスイッチを認証するためのRADIUSサーバでのPACキーの設定</u>

<u>スイッチをCisco ISEに認証するためのCTSクレデンシャルの設定</u>

<u>CatalystスイッチでのCTSのグローバルな有効化</u>

<u>制限付きWebサーバのスタティックIP-to-SGTマッピングの作成(オプション)</u>

<u>CatalystスイッチでのTrustSecの確認</u>

<u>WLCでのTrustSecの設定</u>

<u>Cisco ISEでRADIUSデバイスとして追加されるWLCの設定と確認</u>

Cisco ISEでTrustSecデバイスとして追加されるWLCの設定と確認

<u>WLCのPACプロビジョニングの有効化</u>

<u>WLCでのTrustSecの有効化</u>

PACがWLCでプロビジョニングされていることの確認

<u>Cisco ISEからWLCへのCTS環境データのダウンロード</u>

<u>トラフィックに対するSGACLのダウンロードと適用の有効化</u>

<u>WLCとアクセスポイントに2のSGTを割り当てる(TrustSec Devices)</u>

<u>WLCでのインラインタギングの有効化</u>

<u>Catalystスイッチでのインラインタギングの有効化</u>

## はじめに

このドキュメントでは、Identity Services Engine(ISE)を使用して、Catalystスイッチおよびワイ ヤレスLANコントローラ(WLC)上でTrustSecを設定および確認する方法について説明します。

## 前提条件

次の項目に関する知識があることが推奨されます。

- ・ Cisco TrustSec(CTS)コンポーネントの基礎知識
- Catalyst スイッチの CLI 設定に関する基本的な知識
- ・ CiscoワイヤレスLANコントローラ(WLC)のGUI設定に関する基本的な知識
- ・ Identity Services Engine (ISE) 設定の経験

## 要件

Cisco ISEをネットワークに導入し、エンドユーザがワイヤレスまたは有線に接続する際は、 802.1x(またはその他の方法)でCisco ISEに認証する必要があります。Cisco ISEは、ワイヤレ スネットワークへの認証後に、トラフィックにセキュリティグループタグ(SGT)を割り当てます 。

この例では、エンドユーザはCisco ISEの個人所有デバイスの持ち込み(BYOD)ポータルにリダイ レクトされ、証明書がプロビジョニングされます。これにより、エンドユーザはBYODポータル の手順を完了した後、Extensible Authentication Protocol-Transport Layer Security(EAP-TLS)を使 用してワイヤレスネットワークに安全にアクセスできます。

## 使用するコンポーネント

このドキュメントの情報は、次のハードウェアとソフトウェアのバージョンに基づいています。

- Cisco Identity Services Engineバージョン2.4
- ・ Cisco Catalyst 3850スイッチバージョン3.7.5E
- Cisco WLCバージョン8.5.120.0
- ・ ローカルモードのCisco Aironetワイヤレスアクセスポイント

Cisco TrustSecを導入する前に、ご使用のCisco CatalystスイッチまたはCisco WLC+APモデル +ソフトウェアバージョンで次の機能がサポートされていることを確認します。

- TrustSec/セキュリティグループタグ
- インラインタギング(使用しない場合は、インラインタギングの代わりにSXPを使用できます)
- IPからSGTへの静的マッピング(必要に応じて)
- サブネットからSGTへのスタティックマッピング(必要な場合)
- VLANからSGTへのスタティックマッピング(必要な場合)

このドキュメントの情報は、特定のラボ環境にあるデバイスに基づいて作成されました。このド キュメントで使用するすべてのデバイスは、クリアな(デフォルト)設定で作業を開始していま す。本稼働中のネットワークでは、各コマンドによって起こる可能性がある影響を十分確認して ください。

## 設定

ネットワーク図

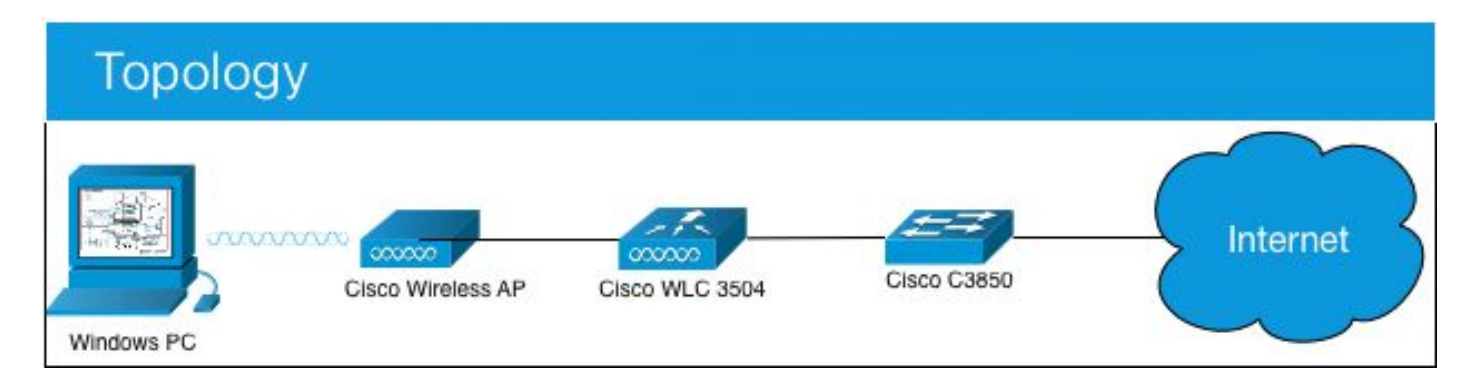

この例では、WLCは、コンサルタントからの場合はSGT 15、従業員からの場合は+ SGT 7として パケットをタグ付けします。

これらのパケットがSGT 15からSGT 8の場合、スイッチはこれらのパケットを拒否します(コン サルタントはSGT 8としてタグ付けされたサーバにアクセスできません)。

スイッチは、SGT 7からSGT 8のパケットを許可します(従業員はSGT 8としてタグ付けされた サーバにアクセスできます)。

目標

誰でもGuestSSIDにアクセスできる。 コンサルタントはEmployeeSSIDにアクセスできるが、アクセスは制限される 従業員はフルアクセスでEmployeeSSIDにアクセスできます。

|               |              |         | -   |                  |     |
|---------------|--------------|---------|-----|------------------|-----|
| デバイス          | IP アドレス      | VLAN    |     |                  |     |
| ISE           | 10.201.214.2 | 30 463  |     |                  |     |
| Catalyst スイッチ | 10.201.235.1 | 02 1115 |     |                  |     |
| WLC           | 10.201.214.2 | 29 463  |     |                  |     |
| アクセス ポイント     | 10.201.214.1 | 38 455  |     |                  |     |
| [名前(Name)]    | ユーザ名         | ADグル-   | ープ  | SG               | SGT |
| ジェイソン・スミス     | スジャスミス       | コンサル    | タント | BYODコンサルタント      | 15  |
| サリー・スミス       | スミス          | 従業員     |     | BYOD従業員          | 7   |
| 該当なし          | 該当なし         | 該当なし    |     | TrustSec_Devices | 2   |

コンフィギュレーション

## ISEでのTrustSecの設定

#### TrustSec Overview

## Prepare Plan Security Groups Identify resources that require different levels of protection Classify the users or clients that will access those resources Objective is to identify the minimum required number of Security Groups, as this will simplify management of the matrix Preliminary Setup Set up the TrustSec AAA server. Set up TrustSec network devices. Check default TrustSec settings to make sure they are acceptable. If relevant, set up TrustSec-ACI policy group exchange to enable consistent policy across your network. Consider activating the workflow process to prepare staging policy with an approval process.

## Define

## е

#### Create Components

Create security groups for resources, user groups and Network Devices as defined in the preparation phase. Also, examine if default SGTs can be used to match the roles defined.

Define the network device authorization policy by assigning SGTs to network devices.

Policy Define SGACLs to specify egress policy.

Assign SGACLs to cells within the matrix to enforce security.

#### Exchange Policy Configure SXP to allow distribution of IP to SGT mappings directly to TrustSec enforcement devices.

## Go Live & Monitor

Push Policy Push the matrix policy live.

Push the SGTs, SGACLs and the matrix to the network devices (

Real-time Monitoring Check dashboards to monitor current access.

#### Auditing Examine reports to check access and

authorization is as intended.

## TrustSec AAAサーバとしてのCisco ISEの設定

| dentity Services Engine                                         | Home                                                           | Operations     Policy       | Administration      | ← Work Centers |
|-----------------------------------------------------------------|----------------------------------------------------------------|-----------------------------|---------------------|----------------|
| Network Access     Guest Access                                 | → TrustSec                                                     | ofiler + Posture + Device A | dministration + Pas | siveID         |
|                                                                 | stSec Policy Policy Sets S                                     | XP I Troubleshoot Reports   | s I Settings        |                |
| Security Groups<br>IP SGT Static Mapping<br>Security Group ACLs | AAA Servers List > corbinise<br>AAA Servers<br>* Name CISCOISE |                             |                     |                |
| Network Devices<br>Trustsec AAA Servers                         | Description                                                    |                             |                     | h              |
|                                                                 | * IP 10.201.214.2                                              | 30 (Example                 | : 10.1.1.1)         |                |
|                                                                 | * Port 1812 Save Reset                                         | (Valid Ra                   | nge 1 to 65535)     |                |

スイッチがCisco ISEのRADIUSデバイスとして追加されるように設定および確認する

| dentity Services Engine        | Home   Context Visibility   Operations   Policy   Administration   Work Centers                                              |
|--------------------------------|----------------------------------------------------------------------------------------------------|
| System Identity Management     | Network Resources      Device Portal Management pxGrid Services      Feed Service      Threat Centric NAC                    |
| Network Devices Network Device | Groups Network Device Profiles External RADIUS Servers RADIUS Server Sequences NAC Managers External MDM + Location Services |
| Network Devices                | Network Devices List > CatalystSwitch                                                                                        |
| Default Device                 | Network Devices                                                                                                    |
| Device Security Settings       | * Name CatalystSwitch Description Catalyst 3850 Switch                                                                       |
|                                |                                                                                                    |
|                                | IP Address * IP : 10.201.235.102 / 32                                                                                        |
|                                | * Device Profile                                                                                                    |
|                                |                                                                                                    |
|                                | Model Name                                                                                                    |
|                                |                                                                                                    |
|                                | * Network Device Group                                                                                                    |
|                                | Location All Locations Set To Default                                                                                        |
|                                | IPSEC No Set To Default                                                                                                    |
|                                | Device Type All Device Types 🛇 Set To Default                                                                                |
| $\sim$                         |                                                                                                    |
|                                | ✓ RADIUS Authentication Settings                                                                                             |
|                                | RADIUS UDP Settings                                                                                                    |
|                                | Protocol RADIUS                                                                                                    |
|                                | * Shared Secret Admin123 Hide                                                                                                |
|                                | Use Second Shared Secret 🛛 👔                                                                                                 |
|                                | Show                                                                                                    |
|                                | CoA Port 1700 Set To Default                                                                                                 |
|                                |                                                                                                    |
|                                | KADIUS DILS Settings ()                                                                                                    |
|                                | DTLS Required 🗌 👔                                                                                                    |
|                                | Shared Secret radius/dtls (j)                                                                                                |

Cisco ISEでTrustSecデバイスとして追加されるWLCの設定と確認

SSHのログインクレデンシャルを入力します。これにより、Cisco ISEはスタティックIP-to-SGTマッピングをスイッチに導入できます。

これらはCisco ISE Web GUIのWork Centers > TrustSec > Components > IP SGT Static Mappingsで次のように作成します。

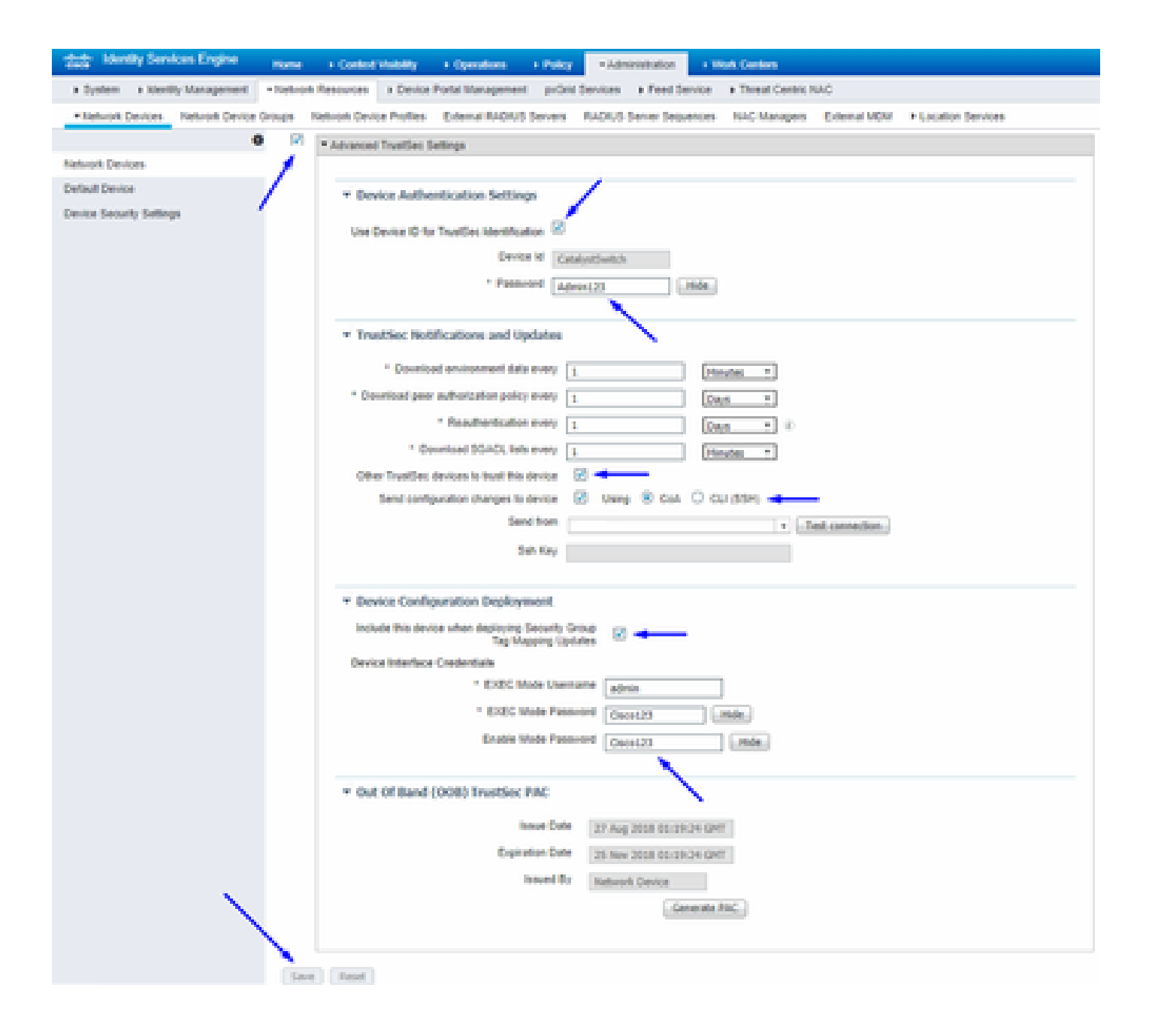

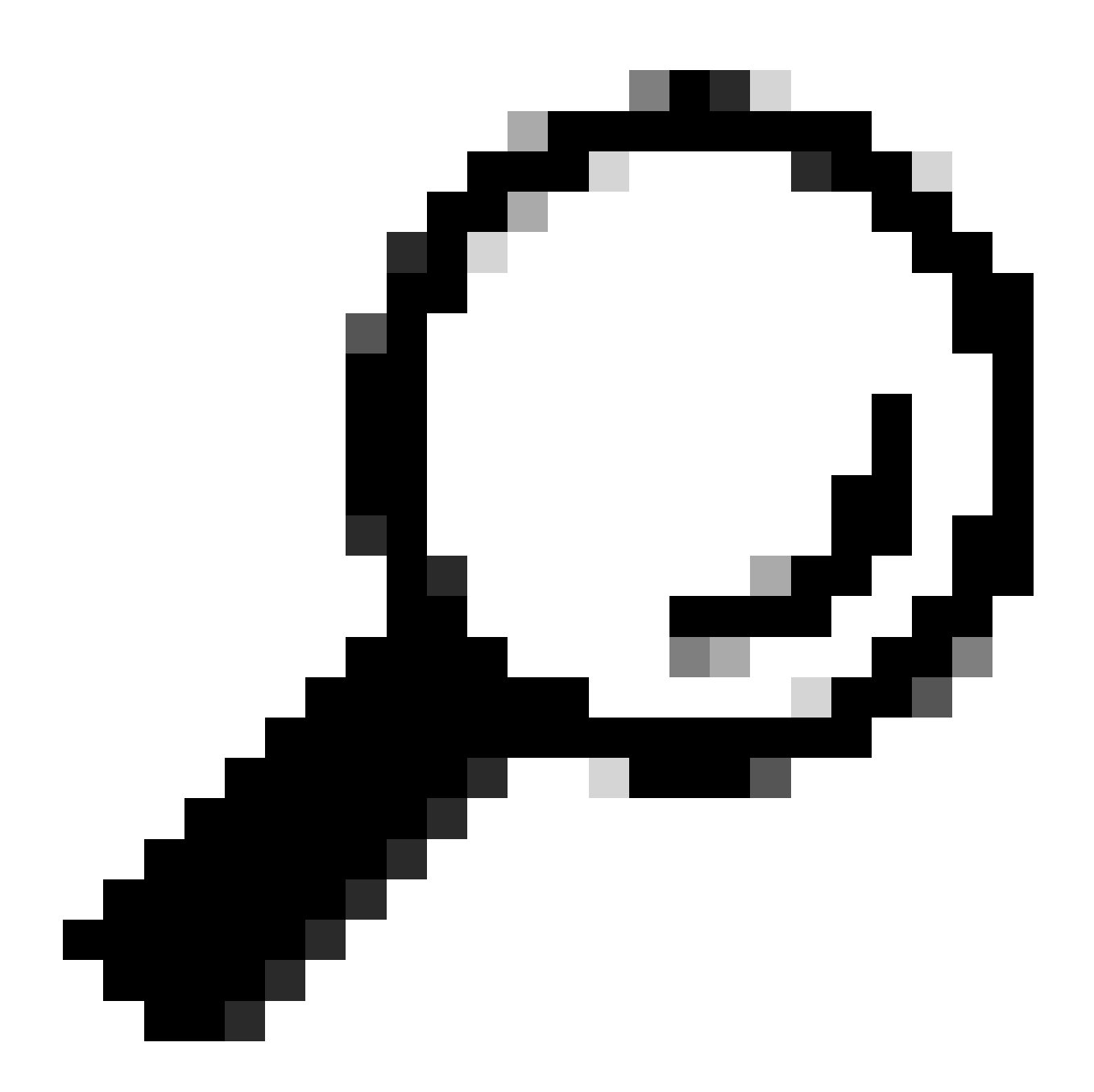

**ヒント**:まだCatalystスイッチでSSHを設定していない場合は、このガイド「<u>Catalystスイッチでのセキュアシェル</u> (<u>SSH)の設定方法</u>」を使用できます。

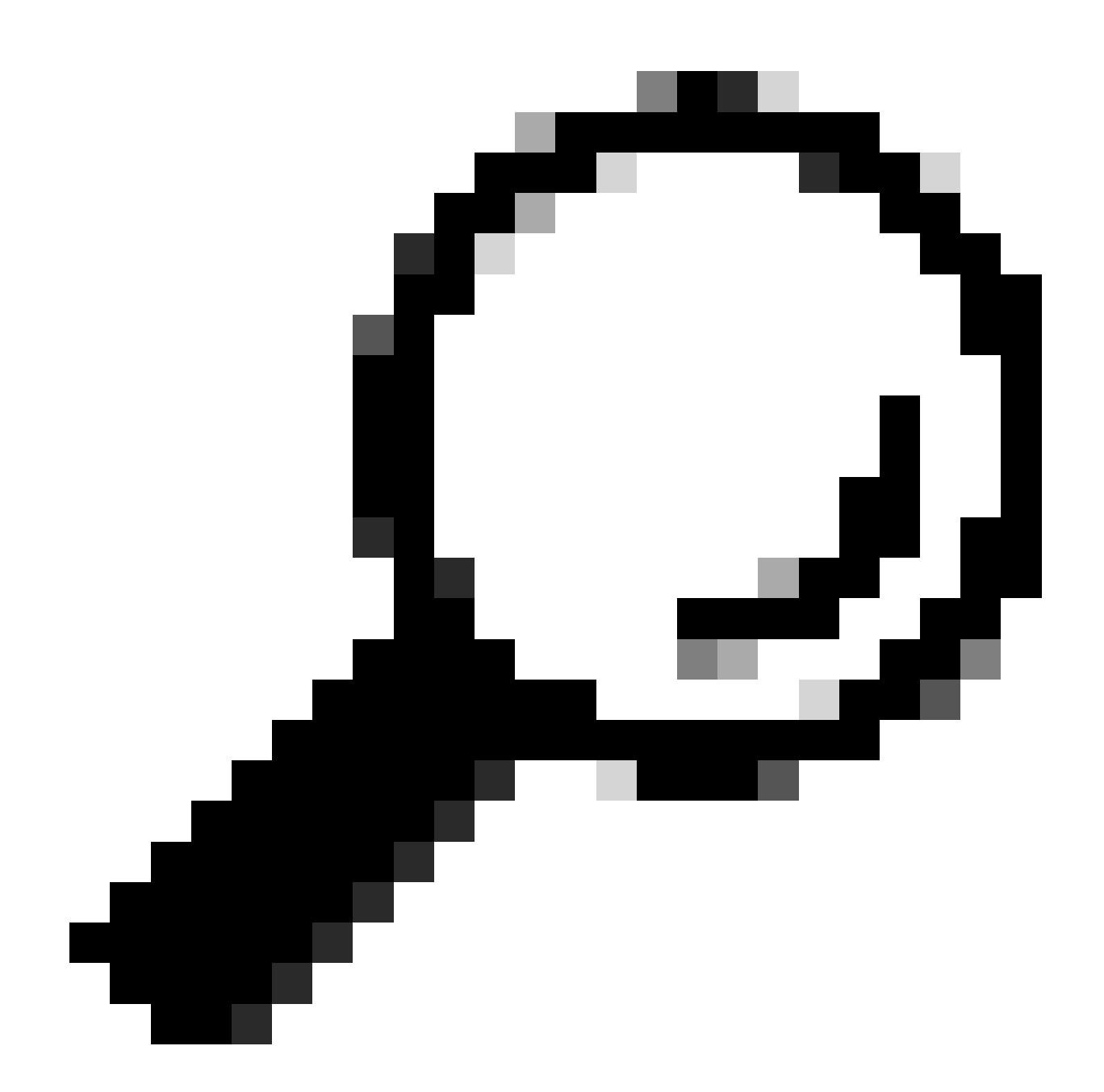

**ヒント**:Cisco ISEがSSH経由でCatalystスイッチにアクセスできるようにしたくない場合は、代わりにCLIを使用して、 Catalystスイッチ上でIPとSGTの静的マッピングを作成できます(このステップを参照)。

## TrustSecのデフォルト設定が許容可能であることを確認する(オプション)

| duale Identity Services Engine    | Home                        | Context Visibility      | <ul> <li>Operations</li> </ul> | Policy       | <ul> <li>Administration</li> </ul> | ✓Work Centers |  |  |
|-----------------------------------|-----------------------------|-------------------------|--------------------------------|--------------|------------------------------------|---------------|--|--|
| Network Access     Guest Access   | ▼TrustSec                   | ♦ BYOD                  | ler   Posture                  | Device Adr   | ninistration + Pa                  | issiveID      |  |  |
| Overview      Components      Tru | stSec Policy                | Policy Sets + SX        | P Froubleshoo                  | ot Reports   | ✓ Settings                         |               |  |  |
| (                                 |                             |                         |                                |              |                                    |               |  |  |
| General TrustSec Settings         | Genera                      | TrustSec Settin         | JS                             |              |                                    |               |  |  |
| TrustSec Matrix Settings          | Verify T                    | rustSec Deployment      |                                |              |                                    |               |  |  |
| Work Process Settings             | vering masses deprogramment |                         |                                |              |                                    |               |  |  |
| SXP Settings                      | Auto                        | matic verification afte | r every deploy 🕖               |              |                                    |               |  |  |
| ACI Settings                      | Time aft                    | er deploy process       | 0 minutes (10                  | -60) 🕐       |                                    |               |  |  |
|                                   | Verify                      | Now                     |                                |              |                                    |               |  |  |
|                                   |                             |                         |                                |              |                                    |               |  |  |
|                                   | Protect                     | ed Access Credentia     | I (PAC)                        |              |                                    |               |  |  |
|                                   |                             |                         |                                |              | -                                  |               |  |  |
|                                   | "Tuni                       | nel PAC Time To Live    | 90                             | Days         | <u>.</u>                           |               |  |  |
|                                   | "Proacti                    | ve PAC update when      | 10                             | % PAC TTL is | s Left                             |               |  |  |
|                                   |                             |                         |                                |              |                                    |               |  |  |
|                                   | Security                    | y Group Tag Number      | ing                            |              |                                    |               |  |  |
|                                   | Svst                        | em Will Assian SGT N    | lumbers                        |              |                                    |               |  |  |
|                                   |                             |                         | Erom .                         |              | To 1 100                           | _             |  |  |
|                                   |                             | ] Except Numbers In     | Range - From 1                 | 1,000        | 10 1,100                           |               |  |  |
|                                   | O Use                       | r Must Enter SGT Nur    | nbers Manually                 |              |                                    |               |  |  |
|                                   |                             |                         |                                |              |                                    |               |  |  |
|                                   | Security                    | y Group Tag Number      | ing for APIC EPG               | 5            |                                    |               |  |  |
|                                   | Syst                        | em will assign numbe    | rs In Range - Fro              | 10,000       |                                    |               |  |  |
|                                   |                             |                         |                                |              |                                    |               |  |  |

| duale Identity Services Engine   | Home                                     | → Operations →               | Policy Administration             | ✓Work Centers   |
|----------------------------------|------------------------------------------|------------------------------|-----------------------------------|-----------------|
| Network Access     Guest Access  | TrustSec → BYOD →                        | Profiler + Posture +         | Device Administration Pas         | ssiveID         |
| Overview      Components      Tr | ustSec Policy Policy Sets                | SXP + Troubleshoot           | Reports   Settings                |                 |
|                                  | 3                                        |                              |                                   |                 |
| General TrustSec Settings        | Security Group Tag Nur                   | ibering for APIC EPGs        |                                   |                 |
| TrustSec Matrix Settings         | System will assign nu                    | nbers In Range - From        | 10,000                            |                 |
| Work Process Settings            |                                          |                              |                                   |                 |
| SXP Settings                     | Automatic Security Gro                   | p Creation                   |                                   |                 |
| ACI Settings                     | Auto Create Security                     | roups When Creating Auth     | horization Rules 🕧                |                 |
|                                  | SGT Number R                             | inge For Auto-Creation -     | From 5,000 To                     | 5,100           |
|                                  | Automatic Namin                          | Options                      |                                   |                 |
|                                  | Select basis for na                      | nes. (Security Group name    | e will be shortened to 32 charac  | ters)           |
|                                  | Name Will Include                        | Rule Name                    | ×                                 |                 |
|                                  | Optional Additions                       | Policy Set Name (i)          |                                   |                 |
|                                  |                                          | Prefix SGT                   |                                   |                 |
|                                  |                                          | Suffix SGT                   |                                   |                 |
|                                  | Example Name -                           | RuleName                     |                                   |                 |
|                                  |                                          |                              |                                   |                 |
|                                  | IP SGT static mapping of                 | fhostnames                   |                                   |                 |
|                                  | Create mappings for a                    | II IP addresses returned by  | y DNS query                       |                 |
|                                  | <ul> <li>Create mappings only</li> </ul> | for the first IPv4 address a | and the first IPv6 address return | ed by DNS query |
|                                  | Save Reset                               |                              |                                   |                 |

ワイヤレスユーザ用のセキュリティグループタグの作成

BYODコンサルタント用セキュリティグループの作成 – SGT 15 BYOD従業員用セキュリティグループの作成 – SGT 7

| -thele Identity Services Engine                                                                         | Home   Contex    | t Visibility + Operations + Pol | icy + Administration         | - Work Centers                                                  |              |  |  |
|----------------------------------------------------------------------------------------------------|------------------|---------------------------------|------------------------------|-----------------------------------------------------------------|--------------|--|--|
| Network Access     Guest Access                                                                         | - TrustSec + BYO | D + Profiler + Posture + Devi   | ce Administration    Passive | ND                                                              |              |  |  |
| Overview Components TrustSec Policy Policy Sets SXP Troubleshoot Reports Settings                       |                  |                                 |                              |                                                                 |              |  |  |
| Security Groups                                                                                         |                  |                                 |                              |                                                                 |              |  |  |
| Security Groups For Policy Export go to Administration > System > Backup & Restore > Policy Export Page |                  |                                 |                              |                                                                 |              |  |  |
| IP SGT Static Mapping                                                                                   | Static Mapping   |                                 |                              |                                                                 |              |  |  |
| Security Group ACLs                                                                                     |                  |                                 |                              |                                                                 |              |  |  |
| Network Devices                                                                                         | C Edit •         | Add 🚢 Import 🚢 Export           | 🕇 🗂 Trash 🔻 🇿 Push           | Verify Deploy                                                   |              |  |  |
| Trustsec AAA Servers                                                                                    | Icon             | Name 🗜                          | SGT (Dec / Hex)              | Description                                                     | Learned from |  |  |
|                                                                                                    |                  | BYODconsultants                 | 15/000F                      | SGT for consultants who use BYOD - restrict internal access     |              |  |  |
|                                                                                                    |                  | BYODemployees                   | 7/0007                       | SGT for employees who use BYOD - allow internal access          |              |  |  |
|                                                                                                    | • •              | Contractors                     | 5/0005                       | Contractor Security Group                                       |              |  |  |
|                                                                                                    | • •              | Employees                       | 4/0004                       | Employee Security Group                                         |              |  |  |
|                                                                                                    | • 🗜              | EmployeeServer                  | 8/0008                       | Restricted Web Server - Only employees should be able to access |              |  |  |
|                                                                                                    | •                | Guests                          | 6/0006                       | Guest Security Group                                            |              |  |  |
|                                                                                                    | •                | Network_Services                | 3/0003                       | Network Services Security Group                                 |              |  |  |
|                                                                                                    | •                | Quarantined_Systems             | 255/00FF                     | Quarantine Security Group                                       |              |  |  |
|                                                                                                    | • 🖵              | RestrictedWebServer             | 8/0008                       |                                                                 |              |  |  |
|                                                                                                    | •                | TrustSec_Devices                | 2/0002                       | TrustSec Devices Security Group                                 |              |  |  |
|                                                                                                    | □ ?              | Unknown                         | 0/0000                       | Unknown Security Group                                          |              |  |  |

## 制限付きWebサーバのスタティックIP-to-SGTマッピングの作成

MAC認証バイパス(MAB)、802.1x、プロファイルなどでCisco ISEに対して認証されないネットワーク内の他のIPアドレスまたは サブネットに対して、これを実行します。

| duale Identity Services Engine          | Home                                                                        | Operations     Policy     Admini   | stration Vork Centers |
|-----------------------------------------|-----------------------------------------------------------------------------|------------------------------------|-----------------------|
| Network Access     Guest Access         | TrustSec → BYOD → Profi                                                     | er                                 | n → PassivelD         |
| Overview      Components      Trus      | tSec Policy Policy Sets + SXF                                               | P + Troubleshoot Reports + Setting | gs                    |
| Security Groups                         | IP SGT static mapping > 10.20                                               | 01.214.132                         |                       |
| Security Group ACLs                     | IP address(es)                                                              | • 10.201.214.132                   |                       |
| Network Devices<br>Trustsec AAA Servers | <ul> <li>Add to a mapping group</li> <li>Map to SGT individually</li> </ul> |                                    |                       |
|                                         | SGT *                                                                       | EmployeeServer (8/0008)            | × v                   |
|                                         | Send to SXP Domain                                                          | ×default                           |                       |
|                                         | Deploy to devices                                                           | All TrustSec Devices               | v                     |
|                                         |                                                                             |                                    | Cancel Save           |

証明書認証プロファイルの作成

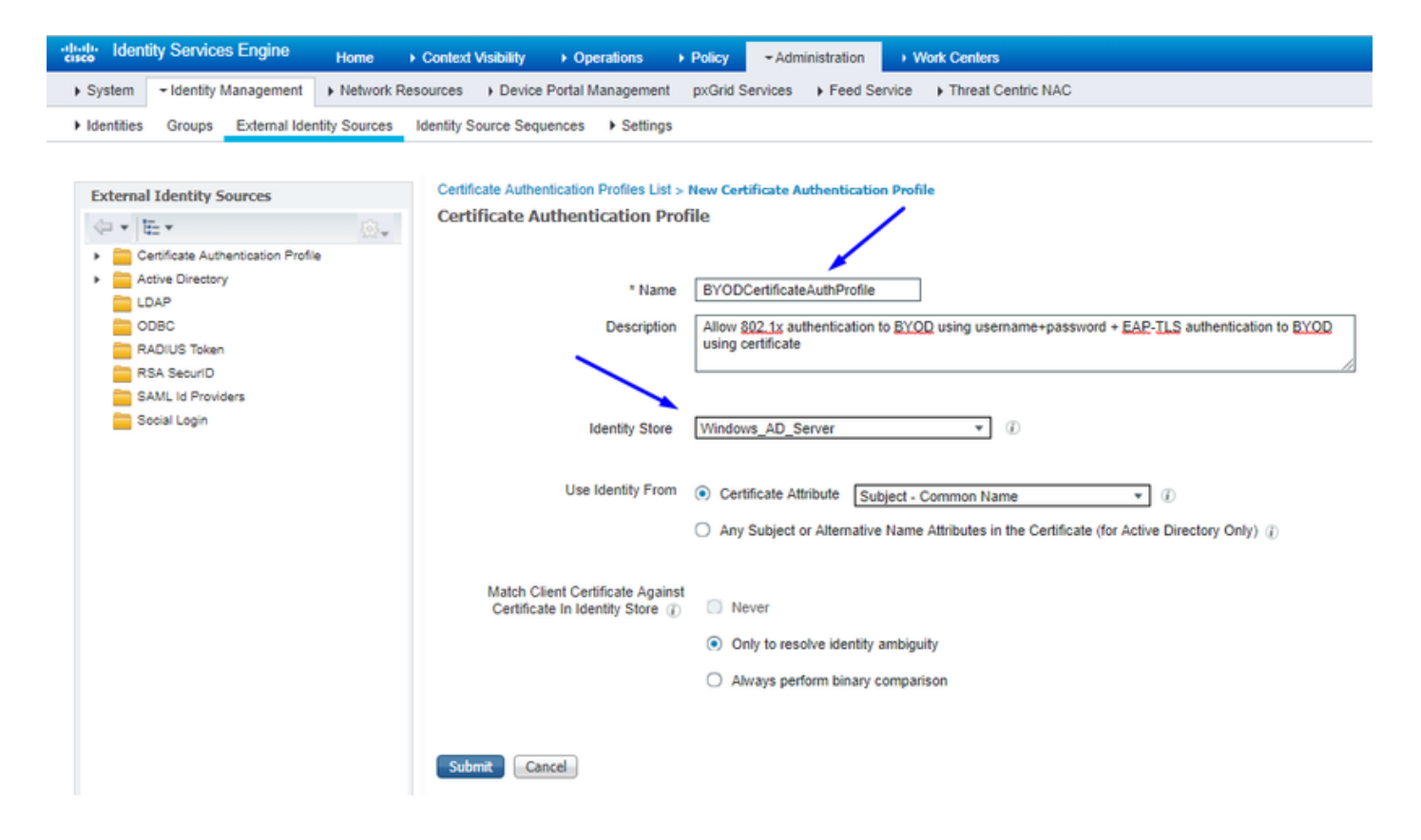

以前の証明書認証プロファイルを使用したIDソースシーケンスの作成

| cisco              | Identity                                                                                                    | y Services                    | Engine                  | Home            | Context       | Visibility )                | Operations         | Policy      | - Ad   | ministration | + W  | ork Centers        |
|--------------------|----------------------------------------------------------------------------------------------------|-------------------------------|-------------------------|-----------------|---------------|-----------------------------|--------------------|-------------|--------|--------------|------|--------------------|
| Syst               | em 🔫                                                                                                    | Identity Mar                  | nagement                | Network Re      | esources      | Device Port                 | I Management       | pxGrid Se   | rvices | Feed Serv    | vice | Threat Centric NAC |
| Iden               | tities                                                                                                    | Groups E                      | External Iden           | tity Sources    | Identity So   | ource Sequence              | s • Settings       |             |        |              |      |                    |
| Identity<br>Identi | Source                                                                                                    | Sequences I<br>Irce Seque     | List > New Id<br>ence   | dentity Source  | Sequence      |                             |                    |             |        |              |      |                    |
| ▼ Ide.             | ntity Sou                                                                                                    | Irce Sequen                   | се                      |                 |               |                             |                    |             |        |              |      |                    |
|                    | Name                                                                                                    | BYOD_Ide                      | ntity_Seque             | nce             |               |                             |                    |             |        |              |      |                    |
| Des                | Description allow username+password and certificate for BYOD authentication                                                                             |                               |                         |                 |               |                             |                    |             |        |              |      |                    |
| <b>√</b> 0         | ertificate                                                                                                    | Based Auth                    | entication              |                 |               |                             |                    |             |        |              |      |                    |
|                    | ✓ S                                                                                                    | elect Certific                | ate Authent             | ication Profile | BYODCer       | rtificateAuthPro            | *                  |             |        |              |      |                    |
| ▼ A                | <ul> <li>Authentication Search List</li> <li>A set of identity sources that will be accessed in sequence until first authentication succeeds</li> </ul> |                               |                         |                 |               |                             |                    |             |        |              |      |                    |
| A                  | vailable                                                                                                    |                               |                         |                 |               | Selected                    |                    |             |        |              |      |                    |
|                    | Internal<br>Guest U                                                                                                    | Endpoints<br>sers             |                         | A               | ><br><<br>>   | Windows_AE<br>Internal User | _Server            |             |        | × ×          |      |                    |
| L                  |                                                                                                    |                               |                         | Y               |               | L                           |                    |             | ¥      |              |      |                    |
| ₩ A<br>If a s      | dvanced<br>elected i                                                                                                    | Search List<br>identity store | Settings<br>cannot be a | occessed for a  | uthenticatio  | n                           |                    |             |        |              |      |                    |
| ۲                  | Do not                                                                                                    | access othe                   | r stores in th          | e sequence ar   | id set the "A | AuthenticationS             | atus" attribute to | "ProcessErr | ror"   |              |      |                    |
| 0                  | Treat a:                                                                                                    | s if the user                 | was not foun            | d and proceed   | i to the next | t store in the se           | luence             |             |        |              |      |                    |
| Subm               | t Ca                                                                                                    | ancel                         |                         |                 |               |                             |                    |             |        |              |      |                    |

ワイヤレスユーザ(従業員およびコンサルタント)に適切なSGTを割り当てる

| [名前(Name)] | ユーザ名  | ADグループ  | SG               | SGT |
|------------|-------|---------|------------------|-----|
| ジェイソン・スミス  | ジャスミス | コンサルタント | BYODコンサルタント      | 15  |
| サリー・スミス    | スミス   | 従業員     | BYOD従業員          | 7   |
| 該当なし       | 該当なし  | 該当なし    | TrustSec_Devices | 2   |

| cisco l  | sentity Se | rvices Engine Home                                    | Context Visibility +                                 | Operations = Policy + Administration       | Work Centers         |   |  |                  |           | 2              | License Warning     | <u> </u>    |         | 0 0     |
|----------|------------|-------------------------------------------------------|------------------------------------------------------|--------------------------------------------|----------------------|---|--|------------------|-----------|----------------|---------------------|-------------|---------|---------|
| Policy S | ets Prof   | ling Posture Client Provisionin                       | ng  Policy Elements                                  |                                            |                      |   |  |                  |           |                |                     |             |         |         |
| Policy   | Sets 🔶     | EmployeeSSID                                          |                                                      |                                            |                      |   |  |                  |           |                |                     | R           | leset   | Save    |
|          | Status     | Policy Set Name                                       | Description                                          | Conditions                                 |                      |   |  |                  |           |                | Allowed Protocols   | / Server Se | equence | Hits    |
| Search   |            |                                                       |                                                      |                                            |                      |   |  |                  |           |                |                     |             |         |         |
|          | 0          | EmployeeSSID                                          |                                                      | Airespace Airespace-Wile                   | an-ld EQUALS 2       |   |  |                  |           |                | Default Network Acc | cess x      | • *     | 631     |
| ♥ Auth   | entication | n Policy (2)                                          |                                                      |                                            |                      |   |  |                  |           |                |                     |             |         |         |
| ٠        | Status     | Rule Name                                             | Conditions                                           |                                            |                      |   |  |                  | ~         | Use            |                     |             | Hits    | Actions |
| Search   | h          |                                                       |                                                      |                                            |                      |   |  |                  |           |                |                     |             |         |         |
|          |            |                                                       | 2 aV                                                 |                                            |                      |   |  |                  | BYOD_Ider | ntity_Sequence | ж -                 | 238         |         |         |
|          |            |                                                       |                                                      |                                            |                      |   |  |                  | > Option  | 6              |                     | 2.00        |         |         |
|          |            |                                                       |                                                      |                                            |                      |   |  |                  |           | Al_User_I      | _Stores             | ж.т         |         |         |
|          | Ø          | Default                                               |                                                      |                                            |                      |   |  |                  |           | > Option       | 6                   |             | 0       | ۰       |
| > Auth   | orization  | Policy - Local Exceptions                             |                                                      |                                            |                      |   |  |                  |           |                |                     |             |         |         |
| > Auth   | orization  | Policy - Global Exceptions                            |                                                      |                                            |                      |   |  |                  |           |                |                     |             |         |         |
| ♥ Auth   | orization  | Policy (3)                                            |                                                      |                                            |                      |   |  |                  |           |                |                     |             |         |         |
|          |            |                                                       |                                                      |                                            |                      |   |  | Results          |           |                |                     |             |         |         |
| ٠        | Status     | Rule Name                                             | Conditions                                           |                                            |                      |   |  | Profiles         | ~         | Security Gr    | roups               |             | Hits    | Actions |
| Search   | h          |                                                       |                                                      |                                            |                      |   |  |                  |           |                |                     |             |         |         |
|          | ~          | Allow Restricted Access if                            | R Net                                                | work Access EapAuthentication EQUALS EAP-  | TLS                  |   |  | - Description of |           | B10000000      | -dash -             |             |         |         |
|          | 0          | and AD Group = Consultants                            | AND & corb                                           | bdc3 ExternalGroups EQUALS cohadley3.local | /Users/Consultants 🔫 |   |  | A Permissioness  |           | brootans       | orang -             |             | 57      | v       |
|          | ~          | Allow Anywhere if                                     | e if Retwork Access Expluthentication EQUALS EAP-TLS |                                            |                      |   |  |                  |           |                |                     |             |         |         |
| 1        | 0          | BYODRegistered and EAPTLS<br>and AD Group = Employees | AND 48. corb                                         | bdc3 ExternalGroups EQUALS cohadley3.local | /Users/Employees     | _ |  | × PermitAccess   | *         | BYODempi       | oyees *             | •           | 0       | ¢       |
|          | ø          | Default                                               |                                                      |                                            |                      |   |  | ×NSP_Onboard     | •         | Select from    | list                | - +         | 109     | ۰       |

## 実際のデバイス(スイッチおよびWLC)へのSGTの割り当て

| dentity Services Engine                                                                                                    | Home + Cor          | ntext Visibility            | Policy      | Administration     Work Centers                         |          |                  |
|----------------------------------------------------------------------------------------------------|---------------------|-----------------------------|-------------|---------------------------------------------------------|----------|------------------|
| Network Access     Guest Access                                                                                                    | + TrustSec → I      | BYOD + Profiler + Posture   | Device A    | dministration                                           |          |                  |
| Overview      Components      The second second secon | ustSec Policy Polic | cy Sets + SXP + Troubleshoo | t Reports   | s > Settings                                            |          |                  |
|                                                                                                    | 0                   |                             |             |                                                         |          |                  |
| ▼ Egress Policy                                                                                                    | Define the Network  | vice Authorization          | esianina SG | Ts to network devices. Drag and drop rules to change th | e order  |                  |
| Matrices List                                                                                                    | Donino uno ritori   | Rule Name                   | Conditions  | s                                                       | e ereer. | Security Group   |
| Matrix                                                                                                    | 1 🖉 🔽               | Tag_TrustSec_Devices        | If DEV      | /ICE:Device Type equals to All Device Types             | then     | TrustSec_Devices |
| Source Tree                                                                                                    |                     | Default Rule                | lf no r     | ules defined or no match                                | then     | Unknown          |
| Destination Tree                                                                                                    |                     |                             |             |                                                         |          |                  |
| Network Device Authorization                                                                                                    |                     |                             |             |                                                         |          |                  |
|                                                                                                    |                     |                             |             |                                                         |          |                  |

出力ポリシーを指定するSGACLの定義

コンサルタントは外部の任意の場所からアクセスできるが、内部のアクセスは制限:

| dentity Services Engine                 | Home                                                   | Operations      Policy      Administration      Work Centers                  |
|-----------------------------------------|--------------------------------------------------------|-------------------------------------------------------------------------------|
| Network Access     Guest Access         | + TrustSec 	♦ BYOD 	♦ Profile                          | er                                                                            |
| Overview      Components      True      | stSec Policy Policy Sets + SXP                         | Troubleshoot Reports      Settings                                            |
| Security Groups                         | Security Groups ACLs List > Res<br>Security Group ACLs | trictConsultant                                                               |
| Security Group ACLs                     | * Name                                                 | RestrictConsultant                                                            |
| Network Devices<br>Trustsec AAA Servers | Description                                            | Deny Consultants from going to internal sites such as: https://10.201.214.132 |
|                                         | IP Version                                             | IPv4 O IPv6 O Agnostic                                                        |
|                                         | * Security Group ACL content                           | permit icmp<br>deny tcp dst eg 80<br>deny tcp dst eg 443<br>permit ip         |

従業員が外部および内部の任意の場所からアクセスできるようにする:

| dentity Services Engine                  | Home                                                              | Operations      Policy      Administration      Work Centers              |
|------------------------------------------|-------------------------------------------------------------------|---------------------------------------------------------------------------|
| Network Access Guest Access              |                                                                   | er   Posture  Device Administration  PassiveID                            |
| ♦ Overview ▼Components ♦ Tr              | ustSec Policy Policy Sets + SXP                                   | Froubleshoot Reports      Settings                                        |
| Security Groups<br>IP SGT Static Mapping | Security Groups ACLs List > Alle<br>Security Group ACLs<br>* Name | owEmployee                                                                |
| Security Group ACLs                      |                                                                   | AllowEmployee                                                             |
| Network Devices<br>Trustsec AAA Servers  | Description                                                       | Allow Employees to ping and access sites in browser                       |
|                                          | IP Version                                                        | IPv4 IPv6 Agnostic                                                        |
|                                          | * Security Group ACL content                                      | permit icmp<br>permit icm dst eg 80<br>permit icm dst eg 443<br>permit ip |

他のデバイスから基本サービスへのアクセスを許可する(オプション):

| dentity Services Engine                                                                                    | Home  → Context Visibility → Operations → Policy → Administration  → Work Centers                                                                                                    |                  |
|----------------------------------------------------------------------------------------------------|----------------------------------------------------------------------------------------------------|------------------|
| Network Access     Guest Access                                                                            | ▼TrustSec → BYOD → Profiler → Posture → Device Administration → PassiveID                                                                                                    |                  |
| Overview      Components      Trus                                                                         | stSec Policy Policy Sets + SXP + Troubleshoot Reports + Settings                                                                                                    |                  |
| Security Groups<br>IP SGT Static Mapping<br>Security Group ACLs<br>Network Devices<br>Trustsec AAA Servers | Security Groups ACLs List > LoginServices         • Name       LoginServices         Description       This is an ACL for Login services         • IP Version       • IPv4 • IPv6 • Agnostic         • Security Group ACL content       permit udp dst eq 67<br>permit udp dst eq 53<br>permit top dst eq 133<br>permit top dst eq 133<br>permit top dst eq 133<br>permit top dst eq 135<br>permit udp dst eq 135<br>permit udp dst eq 135<br>permit udp dst eq 135<br>permit top dst eq 135<br>permit top dst eq 135<br>permit top dst eq 135<br>permit top dst eq 135<br>permit top dst eq 135<br>permit top dst eq 135<br>permit top dst eq 135<br>permit top dst eq 135<br>permit top dst eq 135<br>permit top dst eq 135<br>permit top dst eq 135<br>permit top dst eq 135<br>permit top dst eq 135<br>permit top dst eq 135 | Generation ID: 1 |

すべてのエンドユーザをCisco ISEにリダイレクトします(BYODポータルリダイレクション用)。DNS、DHCP、ping、または WebAuthトラフィックはCisco ISEに送信できないため、これらを含めないでください。

| dentity Services Engine                                                                                    | Home → Context Visibility                                                                                                   | Operations     Policy     Administration     Work Centers                                                                                                    |                  |
|----------------------------------------------------------------------------------------------------|----------------------------------------------------------------------------------------------------|----------------------------------------------------------------------------------------------------|------------------|
| Network Access     Guest Access                                                                            | + TrustSec 		 ► BYOD 		 ► Prot                                                                                              | filer + Posture + Device Administration + PassiveID                                                                                                    |                  |
| ► Overview                                                                                                 | stSec Policy Policy Sets + SX                                                                                               | KP Troubleshoot Reports Settings                                                                                                    |                  |
| Security Groups<br>IP SGT Static Mapping<br>Security Group ACLs<br>Network Devices<br>Trustsec AAA Servers | Security Groups ACLs List > N<br>Security Group ACLs<br>* Name<br>Description<br>IP Version<br>* Security Group ACL content | Iew Security Group ACLs       e       ISE       n       ACL to allow ISE services to occur       n       • IPv4       IPv6       Agnostic       tt       deny udp dst eq 67       deny tog dst eq 53       deny tog dst eg 833       deny tog dst eg 8443       permit ip | Generation ID: 0 |
|                                                                                                    | Submit Cancel                                                                                                    |                                                                                                    |                  |

Cisco ISEのTrustSecポリシーマトリックスでのACLの適用

コンサルタントは外部のあらゆる場所からアクセスできるが、<u>https://10.201.214.132</u>などの内部Webサーバは制限される

### 従業員が外部の任意の場所にアクセスできるようにし、内部Webサーバを許可する:

| -thether Identity Services Engine | Home + Context Visibility + Operation | n + Policy + Administration           | - Work Centers              |                      |                    |     |        |      | 2 License War | ning 🗚 🤍 😐 👩 O                                                                                                  |
|-----------------------------------|---------------------------------------|---------------------------------------|-----------------------------|----------------------|--------------------|-----|--------|------|---------------|----------------------------------------------------------------------------------------------------|
| Network Access     Guest Access   | TrustSec ► BYOD ► Profiler ► Post     | are      Device Administration      P | Olevices                    |                      |                    |     |        |      |               |                                                                                                    |
| Overview Components Trus          | ISec Policy Policy Sets + SXP + Trout | shoot Reports + Settings              |                             |                      |                    |     |        |      |               |                                                                                                    |
| 0                                 | Destanting March                      |                                       |                             |                      |                    |     |        |      |               |                                                                                                    |
| * Egress Policy                   | Production Matrix Pop                 | lated certs. /                        |                             |                      |                    |     |        |      |               | C Refresh                                                                                                    |
| Matrices List                     | 🕼 Edit 🕈 Add 🗂 Clear •                | Deploy O Verify Deploy                | 🏟 Monitor All - Off 🛛 🛎 Imp | port 🎽 Export View * | Show All           | •   |        |      |               |                                                                                                    |
| Matrix                            | 4                                     |                                       |                             |                      |                    |     | 1      | į.   | 5             |                                                                                                    |
| Source Tree                       | Destination +                         | 10                                    | 1                           | 8                    | -                  |     | ŝ.     | 1.   | 8             | c .                                                                                                    |
| Destination Tree                  | 8                                     | 00                                    | 2000                        | And And              | 100 M              | 100 | 1000 U | 1000 | 1             | teres and the second second second second second second second second second second second second second second |
| Network Device Authorization      | Source +                              |                                       | 0 2                         | ê <sup>°</sup> 🔨     | <u> </u>           | 0   | 2 R    |      | ő ~ 🔪         | 2                                                                                                    |
|                                   |                                       |                                       |                             |                      | RestrictConsultant |     |        |      |               | Permit IP                                                                                                    |
|                                   | IVODconsultants                       |                                       |                             |                      |                    |     |        |      |               |                                                                                                    |
|                                   | 15/000F                               |                                       |                             | -                    |                    |     |        |      | ~             |                                                                                                    |
|                                   |                                       |                                       |                             |                      | AllowEmployee      |     |        |      |               | Permit IP                                                                                                    |
|                                   | BYCDemployees                         |                                       |                             |                      |                    |     |        |      |               |                                                                                                    |
|                                   | 7/0007                                |                                       |                             |                      |                    |     |        |      |               |                                                                                                    |

ネットワーク上のデバイス(スイッチとWLC)との間の管理トラフィック(SSH、HTTPS、およびCAPWAP)を許可し、Cisco

| nieu + Corporeits - Tual | Incharge Palay Sele  | 150 Content I    | laura i bringe |                        |             |         |    |    |                      |            |         |
|--------------------------|----------------------|------------------|----------------|------------------------|-------------|---------|----|----|----------------------|------------|---------|
| •<br>•                   | Production Matrix    | Papalated calls  |                |                        |             |         |    |    |                      |            | 2 fated |
| ion Lief                 | G Em . + AU          | Rose . 0 tops    | • mit fram =   | e monare en Area       | A Doot Ver* | Driv(18 |    |    |                      |            |         |
| *                        |                      | 1                |                |                        |             | 1       |    | 4  | 4                    | 4          |         |
| or here                  | (astrone -           | 1.               | 1.             | 4 .                    | 1           | 1.      |    | 3. | 1.                   | 4 .        | 1       |
| Indian Tele              |                      | 11               |                | 11                     | 11          | 11      | 11 | 11 | 11                   | 3 1        | 1       |
| Owner References         | 3990.4               |                  | 0              | 0                      | 0           | 0       | •  | 0  | 0                    | 0          | ,       |
|                          | Endoarderer<br>State |                  |                |                        |             |         |    |    |                      |            |         |
|                          | Comb<br>Lines        |                  |                |                        |             |         |    |    |                      |            |         |
|                          | Chinese, berne.      |                  |                |                        |             |         |    |    |                      |            |         |
|                          | Characteric, Inc.    |                  |                |                        |             |         |    |    | <ul> <li></li> </ul> |            | 1       |
|                          | Costin, Java.        |                  |                |                        |             |         |    |    |                      |            |         |
|                          | 7 pices.             |                  |                |                        |             |         |    |    | /                    | , Possid 9 |         |
|                          | Oviat D1             | nded 1993/1349,7 | ON .           | Decision : Default age | na rah      |         |    |    |                      |            |         |

TrustSecを導入した後にSSHまたはHTTPSアクセスが失われないようにします。

Cisco ISEで Allow Multiple SGACLsを有効にします。

| Network Access      Guest Access     Guest Access     Overview     Components     TrustSec Policy     Policy Sets     SXP     TrustSec Cettings     TrustSec Matrix Settings     Guest Access     Acl Settings     Acl Settings     SXP     Setting     Status Icons     Status Icons     Status Ico | dentity Services Engine                                                                                                    | Home                                                                                                    | ► Operations ► Policy                                                                                                    | ► Administration   | → Work Centers |
|----------------------------------------------------------------------------------------------------|----------------------------------------------------------------------------------------------------|----------------------------------------------------------------------------------------------------|----------------------------------------------------------------------------------------------------|--------------------|----------------|
| • Overview • Components • TrustSec Policy Policy Sets • SXP • Troubleshoot Reports • Settings                                                                                                    | Network Access     Guest Access                                                                                                    |                                                                                                    | er I Posture I Device Ad                                                                                                    | ministration 🔰 Pas | ssiveID        |
| General TrustSec Settings   TrustSec Matrix Settings   Work Process Settings   SXP Settings   ACI Settings   ACI Settings   Color   Permit   Permit   Permit   Deny   SGACLs   Default for Matrix (Inherited) ()   Permit   Status Icons ()   Status Icons ()   Disabled                                                                                                    | ♦ Overview ♦ Components ♦ Tr                                                                                                    | ustSec Policy Policy Sets + SXP                                                                                                    | + Troubleshoot Reports                                                                                                    | ▼ Settings         |                |
| Monitor 🐨 🐨                                                                                                    | <ul> <li>Overview Components Tr</li> <li>General TrustSec Settings</li> <li>TrustSec Matrix Settings</li> <li>Work Process Settings</li> <li>SXP Settings</li> <li>ACI Settings</li> </ul> | InstSec Policy Policy Sets → SXP<br>TrustSec Matrix Settings<br>Allow Multiple SGACLs (<br>Allow Monitoring (<br>Show SGT Numbers (<br>Appearance Settings Custor<br>Set In Cell (<br>Permit<br>Deny<br>SGACLs<br>Default for Matrix (Inherited)<br>Permit<br>Deny<br>SGACLs<br>Status Icons (<br>Enabled (<br>Disabled (<br>Disabled (<br>Cave) Peret | Troubleshoot Reports          n Theme       Image: Color Pattern         Image: Color Pattern       Image: Color Pattern         Image: Color Pattern       Image: Color Pattern <t< td=""><td>✓ Settings</td><td></td></t<> | ✓ Settings         |                |

Cisco ISEの右上隅にあるPushをクリックして、設定をデバイスに適用します。この作業は後で行う必要があります。

There are TrustSec configuration changes that has not been notified to network devices. To notify the relevant network devices about these changes click the push button.

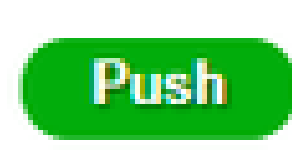

1

CatalystスイッチでのTrustSecの設定

CatalystスイッチでAAAにCisco TrustSecを使用するためのスイッチの設定

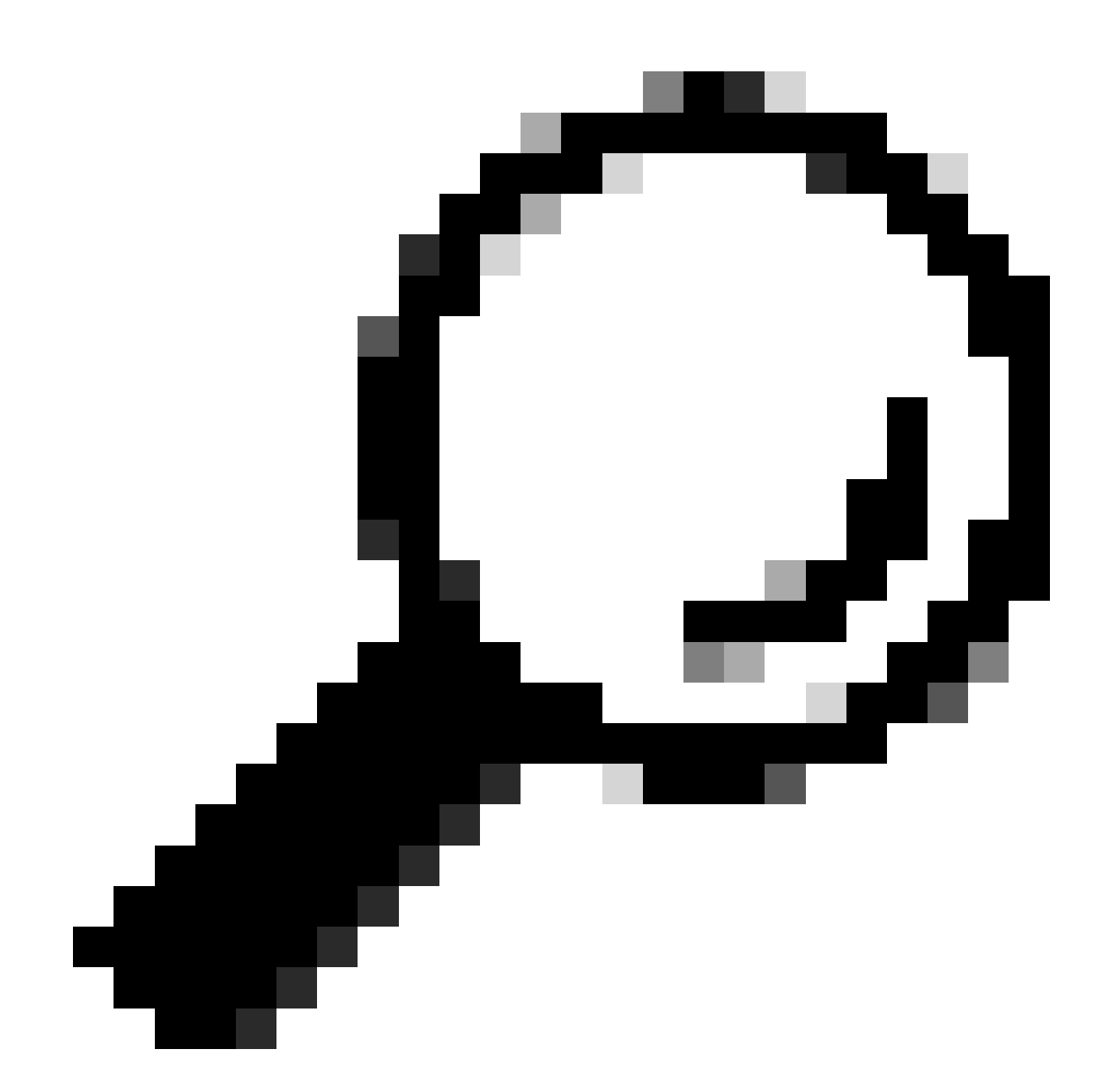

**ヒント**:このドキュメントでは、ワイヤレスユーザがCisco ISEによるBYODをすでに完了していることを前提としています。

太字で示されているコマンドは、BYODワイヤレスがISEと連動するようにこの前にすでに設定されています。

<#root>

CatalystSwitch(config)#aaa new-model

CatalystSwitch(config)#aaa server radius policy-device

CatalystSwitch(config)#ip device tracking

CatalystSwitch(config)#radius server CISCOISE

CatalystSwitch(config-radius-server)#address ipv4 10.201.214.230 auth-port 1812 acct-port 1813

CatalystSwitch(config)#aaa group server radius AAASERVER CatalystSwitch(config-sg-radius)#server name CISCOISE

CatalystSwitch(config)#aaa authentication dot1x default group radius CatalystSwitch(config)#cts authorization list SGLIST CatalystSwitch(config)#aaa authorization network SGLIST group radius

CatalystSwitch(config)#aaa authorization network default group AAASERVER

CatalystSwitch(config)#aaa authorization auth-proxy default group AAASERVER

CatalystSwitch(config)#aaa accounting dot1x default start-stop group AAASERVER

CatalystSwitch(config)#aaa server radius policy-device

CatalystSwitch(config)#aaa server radius dynamic-author CatalystSwitch(config-locsvr-da-radius)#client 10.201.214.230 server-key Admin123

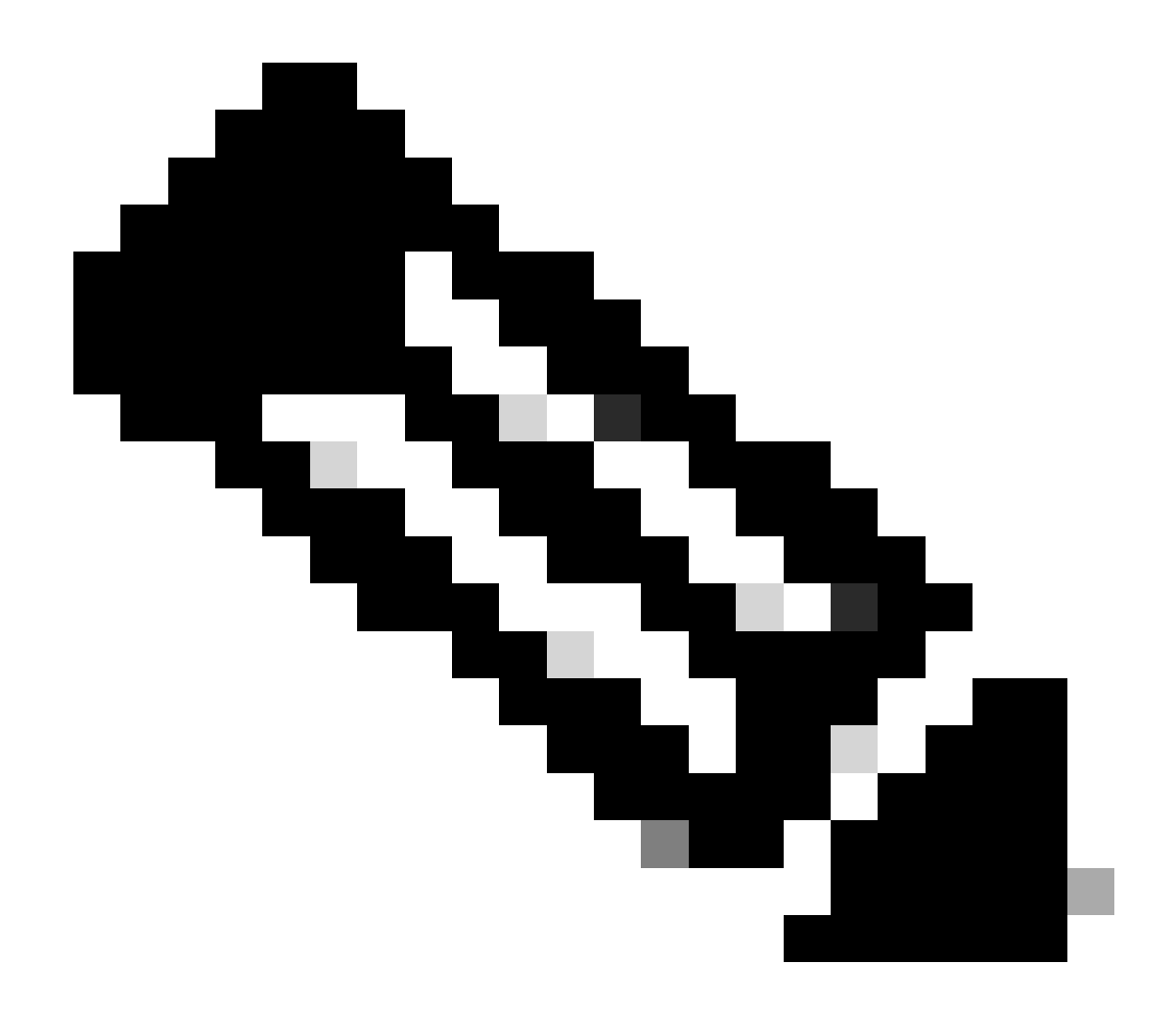

**注**:PACキーは、 Administration > Network Devices > Add Device > RADIUS Authentication Settings セクションで指定し たRADIUS共有秘密と同じである必要があります。

<#root>

CatalystSwitch(config)#radius-server attribute 6 on-for-login-auth

CatalystSwitch(config)#radius-server attribute 6 support-multiple

```
CatalystSwitch(config)#radius-server attribute 8 include-in-access-req
CatalystSwitch(config)#radius-server attribute 25 access-request include
CatalystSwitch(config)#radius-server vsa send authentication
CatalystSwitch(config)#radius-server vsa send accounting
CatalystSwitch(config)#dotlx system-auth-control
Cisco ISEに対してスイッチを認証するためのRADIUSサーバでのPACキーの設定
```

CatalystSwitch(config)#radius server CISCOISE CatalystSwitch(config-radius-server)#address ipv4 10.201.214.230 auth-port 1812 acct-port 1813 CatalystSwitch(config-radius-server)#pac key Admin123

| <b>V</b> | RADIUS Authentication Settings        |                          |               |  |
|----------|---------------------------------------|--------------------------|---------------|--|
|          | RADIUS UDP Settings                   |                          |               |  |
|          |                                       | Protocol                 | RADIUS        |  |
|          |                                       | * Shared Secret          | Admin123 Hide |  |
|          | L L L L L L L L L L L L L L L L L L L | Use Second Shared Secret |               |  |

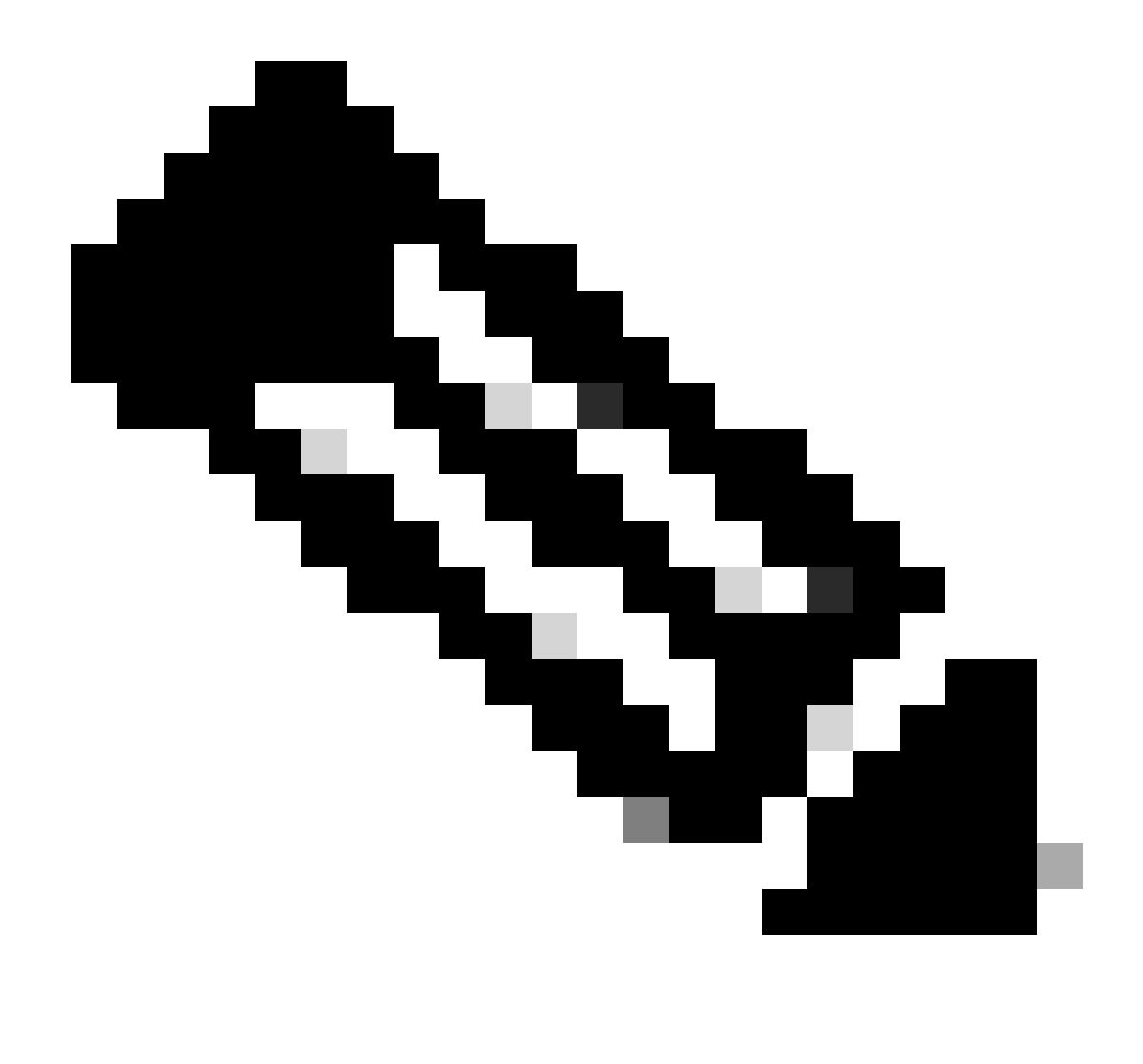

**注**:PACキーは、Cisco ISEの Administration > Network Devices > Add Device > RADIUS Authentication Settings セクショ ンで指定したRADIUS共有秘密と同じである必要があります(画面キャプチャを参照)。

スイッチをCisco ISEに認証するためのCTSクレデンシャルの設定

CatalystSwitch#cts credentials id CatalystSwitch password Admin123

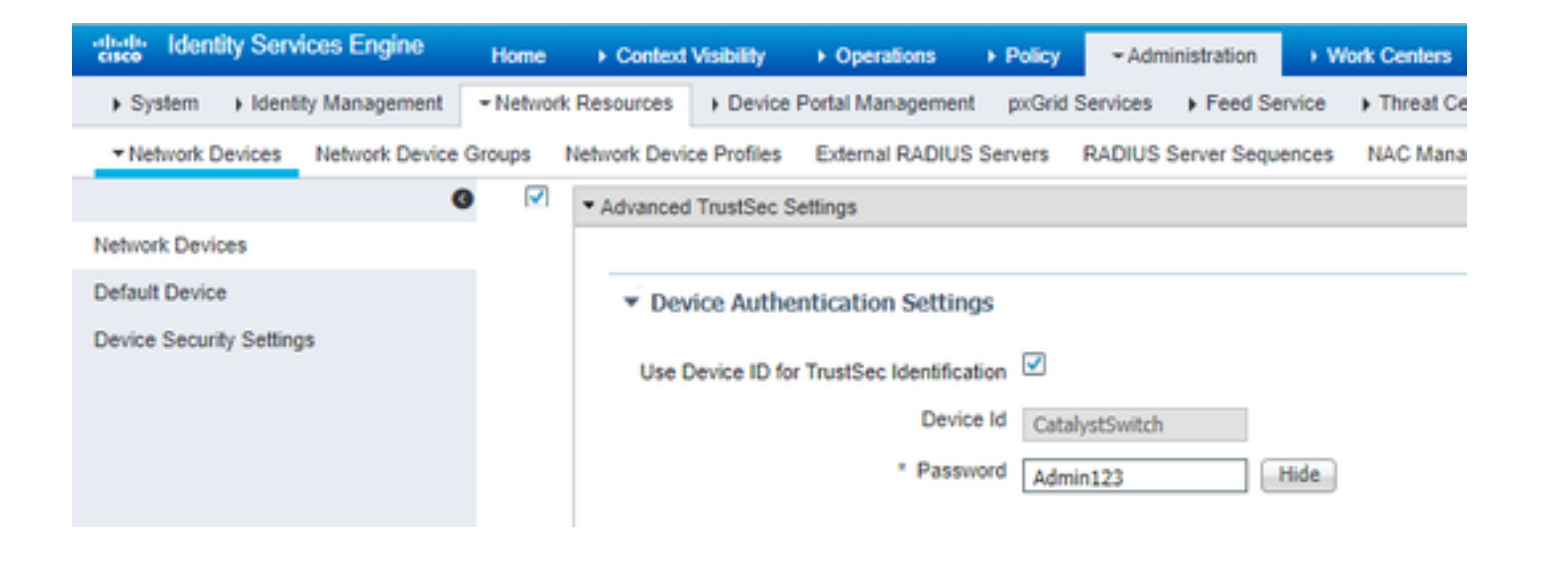

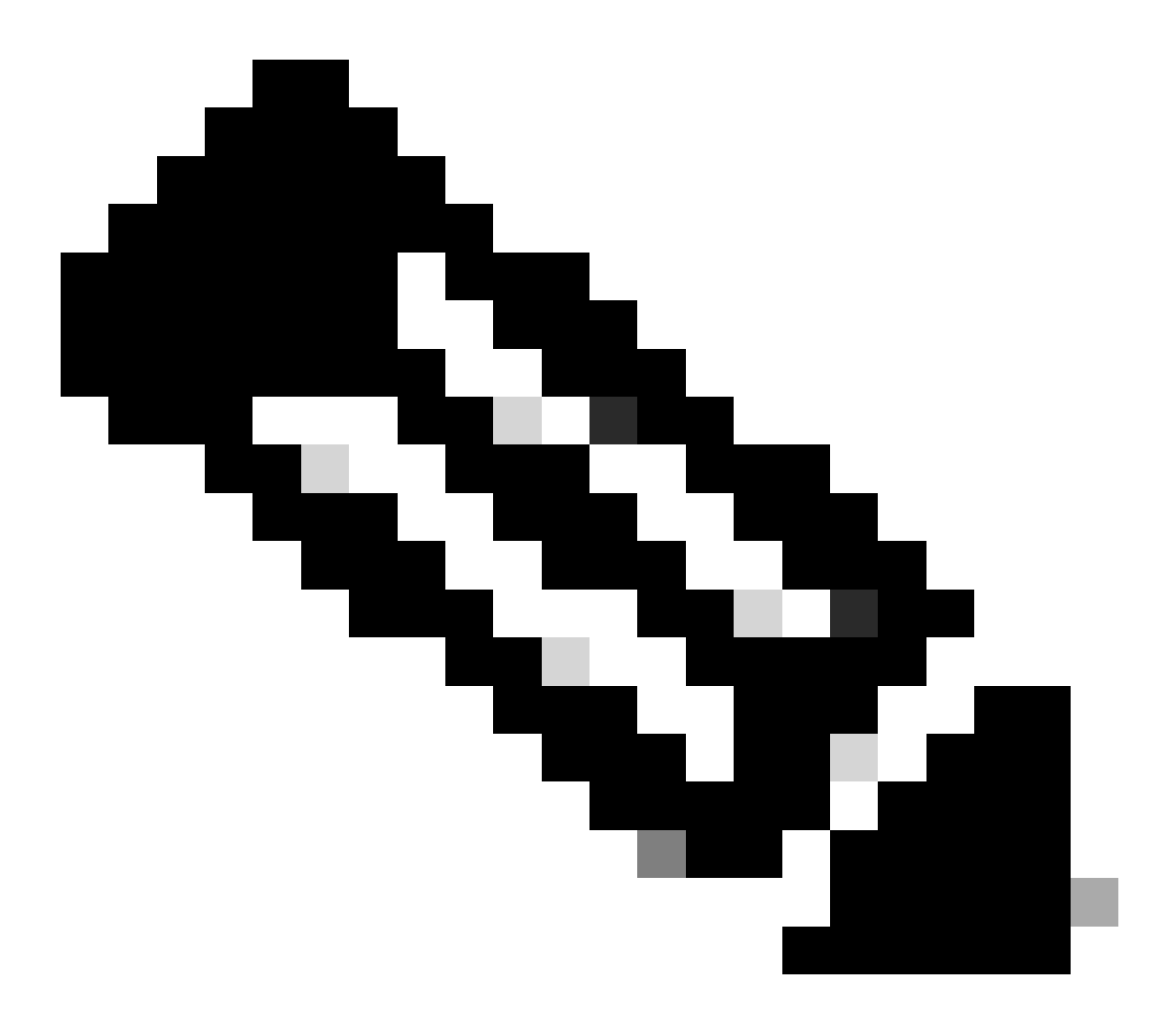

**注:**CTSクレデンシャルは、デバイスID +パスワードと同じでなければなりません。CTSクレデンシャルは、Cisco ISEのAdministration > Network Devices > Add Device > Advanced TrustSec Settingsセクションで指定したデバイスID +パス ワードと同じである必要があります(画面キャプチャを参照)。

#### 次に、PACを更新してCisco ISEに再びアクセスできるようにします。

CatalystSwitch(config)#radius server CISCOISE CatalystSwitch(config-radius-server)#exit Request successfully sent to PAC Provisioning driver.

CatalystスイッチでのCTSのグローバルな有効化

CatalystSwitch(config)#cts role-based enforcement CatalystSwitch(config)#cts role-based enforcement vlan-list 1115 (choose the vlan that your end user devices are on only)

制限付きWebサーバのスタティックIP-to-SGTマッピングの作成(オプション)

この制限付きWebサーバは、これまで認証のためにISEを経由することはないため、スイッチCLIまたはISE Web GUIを使用して手動でタグ付けする必要があります。これは、シスコに数多く存在するWebサーバの1つです。

CatalystSwitch(config)#cts role-based sgt-map 10.201.214.132 sgt 8

CatalystスイッチでのTrustSecの確認

CatalystSwitch#show cts pac AID: EF2E1222E67EB4630A8B22D1FF0216C1 PAC-Info: PAC-type = Cisco Trustsec AID: EF2E1222E67EB4630A8B22D1FF0216C1 I-ID: CatalystSwitch A-ID-Info: Identity Services Engine Credential Lifetime: 23:43:14 UTC Nov 24 2018 PAC-Opaque: 000200B80003000100040010EF2E1222E67EB4630A8B22D1FF0216C10006009C0003010025D40D409A0DDAF352A3F1A9884AC3F0 Refresh timer is set for 12w5d CatalystSwitch#cts refresh environment-data Environment data download in progress

CatalystSwitch#show cts environment-data CTS Environment Data

Current state = COMPLETE Last status = Successful Local Device SGT: SGT tag = 2-02:TrustSec\_Devices Server List Info: Installed list: CTSServerList1-0001, 1 server(s): \*Server: 10.201.214.230, port 1812, A-ID EF2E1222E67EB4630A8B22D1FF0216C1 Status = ALIVE flag(0x11)auto-test = TRUE, keywrap-enable = FALSE, idle-time = 60 mins, deadtime = 20 secs Multicast Group SGT Table: Security Group Name Table: 0001-31: 0-00:Unknown 2-00:TrustSec\_Devices 3-00:Network\_Services 4-00:Employees 5-00:Contractors 6-00:Guests 7-00:BYODemployees 8-00:EmployeeServer 15-00:BYODconsultants 255-00:Quarantined\_Systems Transport type = CTS\_TRANSPORT\_IP\_UDP Environment Data Lifetime = 86400 secs Last update time = 16:04:29 UTC Sat Aug 25 2018 Env-data expires in 0:23:57:01 (dd:hr:mm:sec) Env-data refreshes in 0:23:57:01 (dd:hr:mm:sec) Cache data applied = NONE State Machine is running

CatalystSwitch#show cts role-based sgt-map all Active IPv4-SGT Bindings Information

IP Address SGT Source

\_\_\_\_\_

10.201.214.132 8 CLI 10.201.235.102 2 INTERNAL

**IP-SGT** Active Bindings Summary

Total number of CLI bindings = 1 Total number of INTERNAL bindings = 1 Total number of active bindings = 2

#### WLCでのTrustSecの設定

## Cisco ISEでRADIUSデバイスとして追加されるWLCの設定と確認

| Identity Services Engine       | Home   Context Visibility   Operations   Policy   Administration   Work Centers                                              |
|--------------------------------|----------------------------------------------------------------------------------------------------|
| System Identity Management     | Network Resources     Device Portal Management pxGrid Services     Feed Service     Threat Centric NAC                       |
| Network Devices Network Device | Groups Network Device Profiles External RADIUS Servers RADIUS Server Sequences NAC Managers External MDM + Location Services |
| G                              |                                                                                                    |
| Network Devices                | Network Devices     Network Devices                                                                                          |
| Default Device                 | * Name CiscoWI C                                                                                                    |
| Device Security Settings       |                                                                                                    |
|                                | · Cisco SSOT WEC                                                                                                    |
|                                |                                                                                                    |
|                                | IP Address * IP : 10.201.235.123 / 32                                                                                        |
|                                |                                                                                                    |
|                                | * Device Profile                                                                                                    |
|                                | tth Cisco 👻 🕀                                                                                                    |
|                                | Model Name                                                                                                    |
|                                | Software Version                                                                                                    |
|                                |                                                                                                    |
|                                | * Network Device Group                                                                                                    |
|                                | Location All Locations Set To Default                                                                                        |
|                                | IPSEC No Set To Default                                                                                                    |
|                                | Device Type All Device Types Set To Default                                                                                  |
|                                |                                                                                                    |
|                                | RADIUS Authentication Settings                                                                                               |
|                                |                                                                                                    |
|                                | RADIUS UDP Settings                                                                                                    |
|                                | Protocol RADIUS                                                                                                    |
|                                | * Shared Secret Cisco Hide                                                                                                   |
|                                | Use Second Shared Secret 🗌 🥡                                                                                                 |
|                                | Show                                                                                                    |
|                                | CoA Port 1700 Set To Default                                                                                                 |
|                                | RADIUS DTLS Settings (j)                                                                                                    |
|                                | DTLS Required 🔲 🕧                                                                                                    |
|                                | Shared Secret radius/dtls (1)                                                                                                |
|                                | CoA Port 2083 Set To Default                                                                                                 |
|                                | Issuer CA of ISE Certificates for CoA Select if required (optional)                                                          |
|                                | DNS Name                                                                                                    |
|                                |                                                                                                    |

Cisco ISEでTrustSecデバイスとして追加されるWLCの設定と確認

このステップにより、Cisco ISEはIPからSGTへのスタティックなマッピングをWLCに導入できます。これらのマッピングは、前の 手順でCisco ISE Web GUIの**Work Centers > TrustSec > Components > IP SGT Static Mappings**で作成しました。

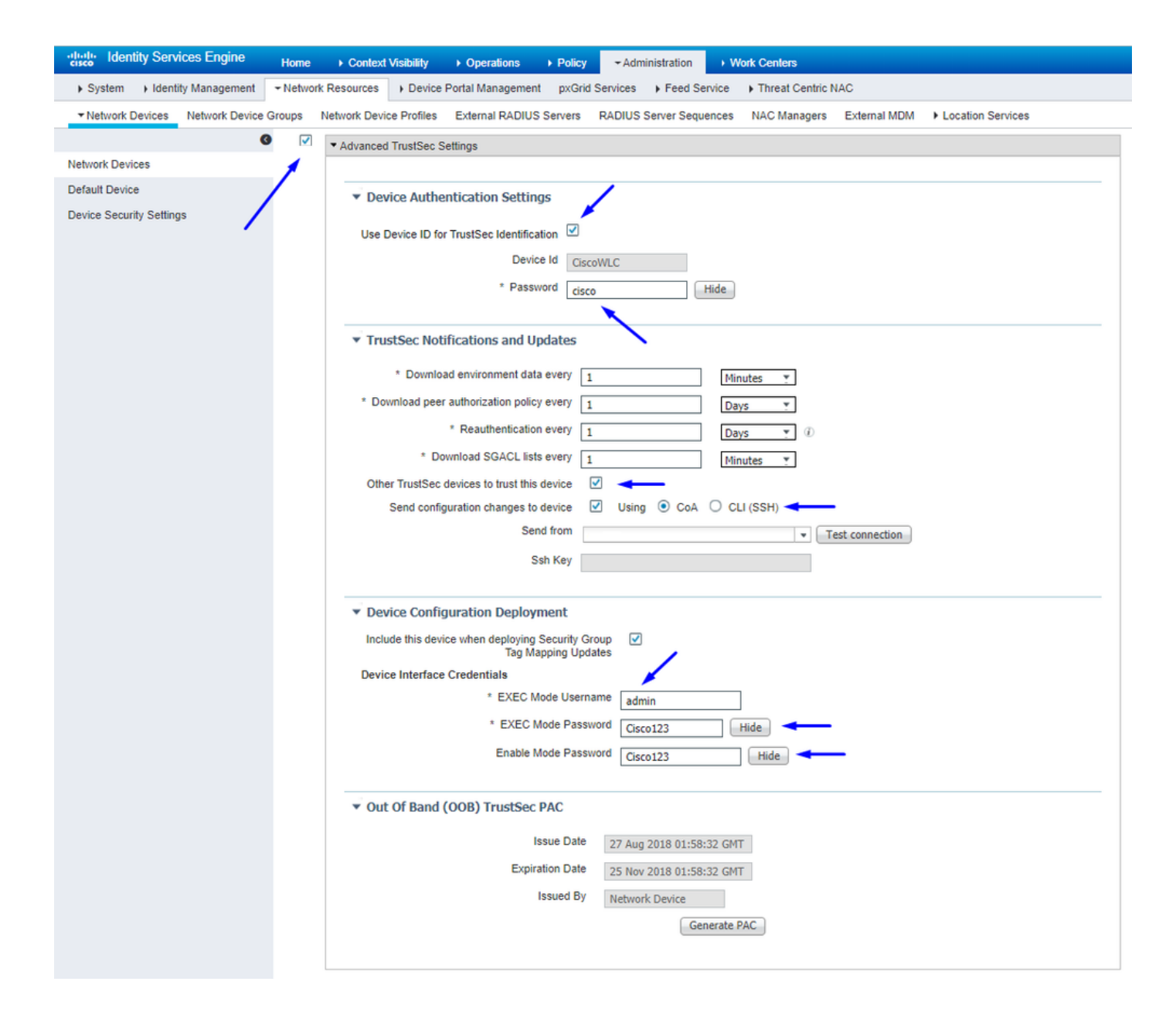

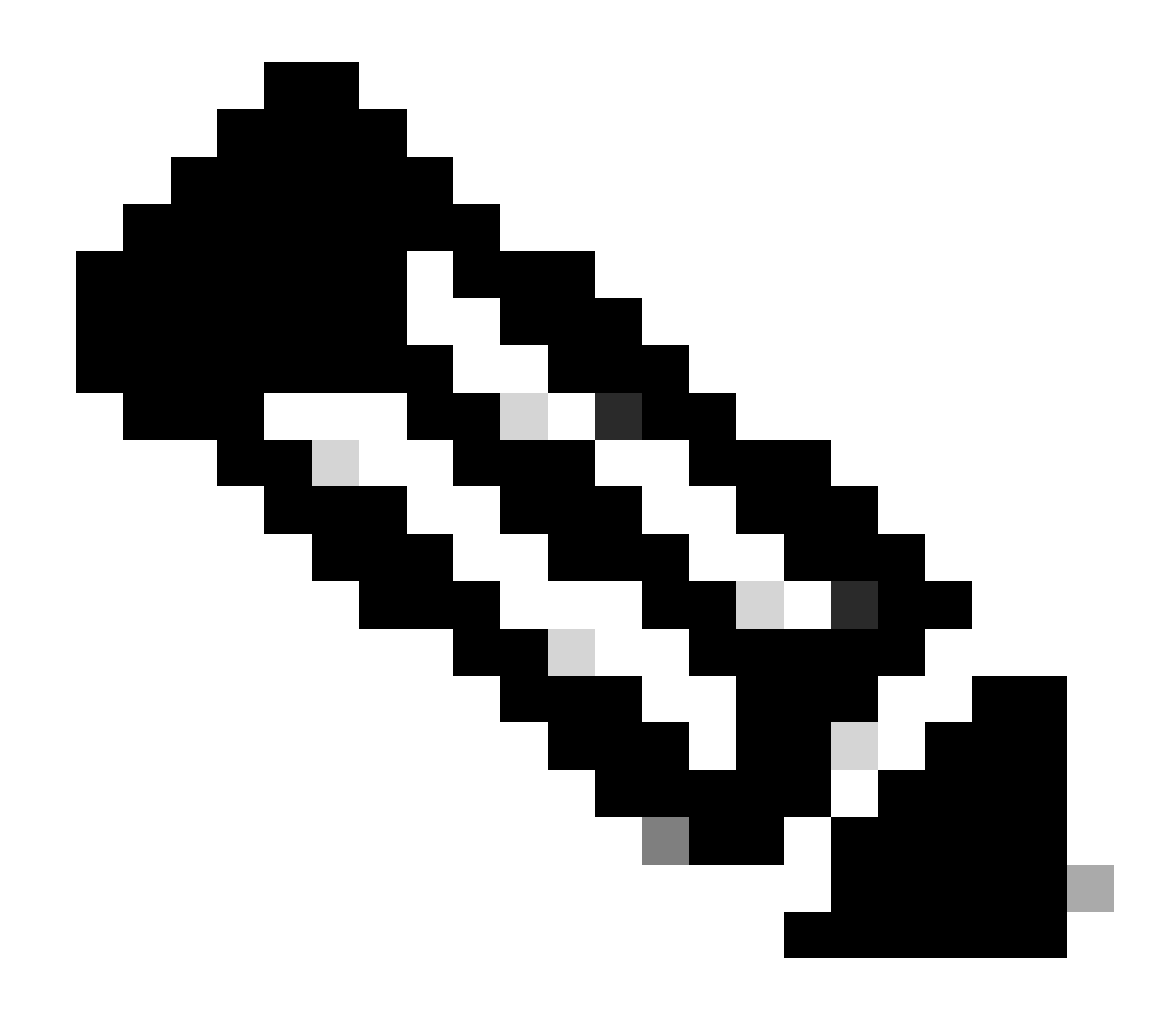

注: この Device ld と Password は後の手順でWLC Web UIのSecurity > TrustSec > Generalで使用します。

WLCのPACプロビジョニングの有効化

| ،، ،،، ،،<br>cısco                                                                                                    | MONITOR                                                                                             | <u>W</u> LANs                                                                        |                                      | WIRELESS                                                    | SECURITY       | MANAGEMENT           | COMMANDS         | HELP     | FEEDBACK |  |
|----------------------------------------------------------------------------------------------------|----------------------------------------------------------------------------------------------------|--------------------------------------------------------------------------------------|--------------------------------------|-------------------------------------------------------------|----------------|----------------------|------------------|----------|----------|--|
| Security                                                                                                    | RADIUS                                                                                              | Authenti                                                                             | cation Server                        | s > Edit                                                    |                |                      |                  |          |          |  |
| <ul> <li>AAA</li> <li>General</li> <li>RADIUS</li> <li>Authentication</li> <li>Accounting</li> <li>Fallback</li> <li>DNS</li> <li>Downloaded AVP</li> <li>TACACS+</li> <li>LDAP</li> <li>Local Net Users</li> <li>MAC Filtering</li> <li>Disabled Clients</li> <li>User Login Policies</li> </ul> | Server In<br>Server Ad<br>Shared Se<br>Shared Se<br>Confirm S<br>Key Wrap<br>Apply Cise<br>Port Num | dex<br>ddress(Ipv4<br>ecret Forma<br>ecret<br>Shared Secr<br>o<br>co ISE Defa<br>ber | /Ipv6)<br>at<br>ret<br>ault settings | 2<br>10.201.214.2<br>ASCII •<br>•••<br>(Designed fo<br>1812 | r FIPS custome | ers and requires a k | ey wrap compliar | t RADIUS | server)  |  |
| AP Policies<br>Password Policies<br>Local EAP                                                                                                    | Server St<br>Support f                                                                              | atus<br>for CoA                                                                      |                                      | Enabled   Enabled                                           |                |                      |                  |          |          |  |
| Advanced EAP                                                                                                    | Server Tir                                                                                          | meout                                                                                |                                      | 5 secon                                                     | ds             |                      |                  |          |          |  |
| Priority Order                                                                                                    | Network (                                                                                           | User                                                                                 |                                      | C Enable                                                    |                |                      |                  |          |          |  |
| Certificate                                                                                                    | Managem                                                                                             | ient                                                                                 |                                      | Enable                                                      |                |                      |                  |          |          |  |
| Access Control Lists                                                                                                    | Managem                                                                                             | ent Retran                                                                           | smit Timeout                         | 5 second                                                    | s              |                      |                  |          |          |  |
| Wireless Protection     Policies                                                                                                    | Tunnel Pr<br><u>Realm Lis</u>                                                                       | oxy<br>ž                                                                             |                                      | Enable                                                      | -              |                      |                  |          |          |  |
| Web Auth                                                                                                    | PAC Provi                                                                                           | isioning                                                                             |                                      | Enable Enable                                               |                |                      |                  |          |          |  |
| TrustSec                                                                                                    | IPSec                                                                                               |                                                                                      |                                      | Enable                                                      |                |                      |                  |          |          |  |
| Local Policies                                                                                                    |                                                                                                    |                                                                                      |                                      |                                                             |                |                      |                  |          |          |  |
| > OpenDNS                                                                                                    |                                                                                                    |                                                                                      |                                      |                                                             |                |                      |                  |          |          |  |

Advanced

WLCでのTrustSecの有効化

| ahaha                                                                                                    |                                                          |                                                                                                    |                                                                                                    |                                                                        |                                   |            | Save Con    | figuration | Ping   Logo | ut   <u>R</u> efresh |
|----------------------------------------------------------------------------------------------------|----------------------------------------------------------|----------------------------------------------------------------------------------------------------|----------------------------------------------------------------------------------------------------|------------------------------------------------------------------------|-----------------------------------|------------|-------------|------------|-------------|----------------------|
| cisco                                                                                                    | MONITOR                                                  | WLANs                                                                                                   | CONTROLLER                                                                                                    | WIRELESS                                                               | SECURITY                          | MANAGEMENT | COMMANDS    | HELP       | FEEDBACK    | 🔒 <u>H</u> ome       |
| Security                                                                                                    |                                                          | General                                                                                                 |                                                                                                    |                                                                        |                                   | Cle        | ar DeviceID | Refresh    | Env Data    | Apply                |
| <ul> <li>AAA</li> <li>General</li> <li>RADIUS</li> <li>Authentic</li> <li>Accountir</li> <li>Fallback</li> <li>DNS</li> <li>Download</li> <li>TACACS+</li> <li>LDAP</li> <li>Local Net Use</li> <li>MAC Filtering</li> <li>Disabled Clice</li> <li>User Login PA</li> <li>AP Policies</li> <li>Password Pol</li> <li>Local EAP</li> </ul> | ation<br>ng<br>ded AVP<br>ers<br>nts<br>olicies<br>icies | CTS<br>Device I<br>Passwor<br>Inline Ta<br>Environme<br>Current<br>Last Sta<br>1.Clear De<br>2.Apply bu | Enable<br>d CiscoWLi<br>agging<br>ent Data<br>State S<br>itus W<br>viceID will clear i<br>tton will configure | e<br>C<br>TART<br>IAITING_RESPO<br>Device ID and p<br>re Device ID and | NSE<br>assword<br>d other paramet | ers        |             |            |             | •                    |
| Advanced E                                                                                                    | AP                                                       |                                                                                                    |                                                                                                    |                                                                        |                                   |            |             |            |             |                      |
| Priority Ord                                                                                                    | ler                                                      |                                                                                                    |                                                                                                    |                                                                        |                                   |            |             |            |             |                      |
| Certificate                                                                                                    |                                                          |                                                                                                    |                                                                                                    |                                                                        |                                   |            |             |            |             |                      |
| Access Con                                                                                                    | trol Lists                                               |                                                                                                    |                                                                                                    |                                                                        |                                   |            |             |            |             |                      |
| Wireless Pr     Policies                                                                                                    | otection                                                 |                                                                                                    |                                                                                                    |                                                                        |                                   |            |             |            |             |                      |
| ▶ Web Auth                                                                                                    |                                                          |                                                                                                    |                                                                                                    |                                                                        |                                   |            |             |            |             |                      |
| <ul> <li>TrustSec</li> <li>General </li> <li>SXP Config<br/>Policy</li> </ul>                                                                                                    | _                                                        |                                                                                                    |                                                                                                    |                                                                        |                                   |            |             |            |             |                      |
| Local Polici                                                                                                    | es                                                       |                                                                                                    |                                                                                                    |                                                                        |                                   |            |             |            |             |                      |
| OpenDNS                                                                                                    |                                                          |                                                                                                    |                                                                                                    |                                                                        |                                   |            |             |            |             |                      |
| Advanced                                                                                                    |                                                          |                                                                                                    |                                                                                                    |                                                                        |                                   |            |             |            |             |                      |

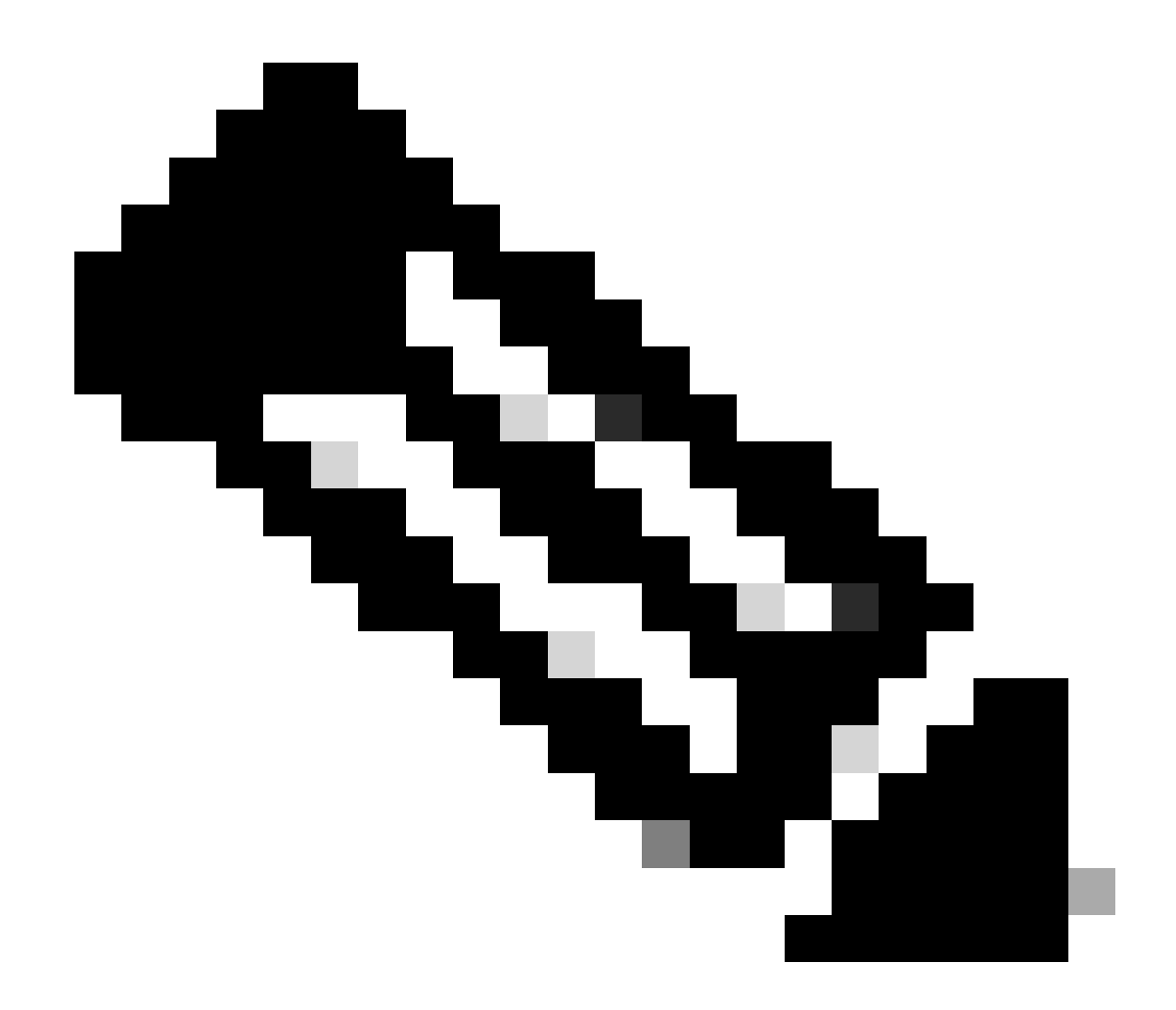

**注**:CTSおよ Device Id び Password は、Cisco ISEのAdministration > Network Devices > Add Device > Advanced TrustSec Settingsセクションで指定した Device Id および Password と同じにする必要があります。

PACがWLCでプロビジョニングされていることの確認

Refresh Env Dataをクリックすると、WLCにPACが正常にプロビジョニングされたことが表示されます(このステップで実行します)。

| uluili.<br>cisco                                                                                                    | MONITOR                                                                                                    | <u>W</u> LANs                                                                                                    | CONTROLLER                                            | WIRELESS                                                                                                    | SECURITY                   | MANAGEMENT          | C <u>O</u> MMANDS | HELP      | <u>F</u> EEDBACK |
|----------------------------------------------------------------------------------------------------|----------------------------------------------------------------------------------------------------|----------------------------------------------------------------------------------------------------|-------------------------------------------------------|----------------------------------------------------------------------------------------------------|----------------------------|---------------------|-------------------|-----------|------------------|
| Security                                                                                                    | RADIUS                                                                                                    | Authenti                                                                                                    | cation Server                                         | s > Edit                                                                                                    |                            |                     |                   |           |                  |
| Security<br>AAA<br>General<br>RADIUS<br>Authentication<br>Accounting<br>Fallback<br>DNS<br>Downloaded AVP<br>TACACS+<br>LDAP<br>Local Net Users<br>MAC Filtering<br>Disabled Clients<br>User Login Policies<br>AP Policies<br>Password Policies<br>Password Policies<br>Password Policies<br>Password Policies<br>Priority Order<br>Certificate<br>Access Control Lists<br>Wireless Protection | RADIUS /<br>Server Int<br>Server Ad<br>Shared Se<br>Shared Se<br>Confirm S<br>Key Wrap<br>Apply Cise<br>Port Numi<br>Server St<br>Support fo<br>Server Tir<br>Network U<br>Managem<br>Tunnel Pro | Authenti<br>dex<br>dress(Ipv4<br>ecret Forma<br>ecret<br>shared Secr<br>co ISE Defa<br>ber<br>atus<br>or CoA<br>meout<br>Jser<br>ent<br>ent Retrans<br>oxy | cation Server<br>/Ipv6)<br>at<br>ret<br>nult settings | s > Edit<br>2<br>10.201.214.2<br>ASCII ▼<br>••••<br>(Designed for<br>1812<br>Enabled ▼<br>S second<br>© Enable<br>S second<br>© Enable | 30<br>r FIPS custome<br>ds | rs and requires a k | ey wrap compliar  | it RADIUS | server)          |
| ▶ Web Auth                                                                                                    | PAC Provi                                                                                                    | sioning                                                                                                    |                                                       | Enable                                                                                                    |                            |                     |                   |           | _                |
| TrustSec     General     SXP Config     Policy                                                                                                    | PAC Para                                                                                                    | ms<br>Length                                                                                                    | 1                                                     | 6                                                                                                    |                            |                     |                   | Clea      | IF PAC           |
| Local Policies                                                                                                    | PAC A-ID                                                                                                    | -                                                                                                    | e                                                     | f2e1222e67eb4                                                                                                    | 4630a8b22d1ff0             | 0216c1              |                   |           |                  |
| OpenDNS                                                                                                    | PAC Lifeti                                                                                                    | me                                                                                                    | v                                                     | Ved Nov 21 00:                                                                                                    | 01:07 2018                 |                     |                   |           |                  |
| Advanced                                                                                                    | IPSec                                                                                                    |                                                                                                    |                                                       | Enable                                                                                                    |                            |                     |                   |           |                  |

Cisco ISEからWLCへのCTS環境データのダウンロード

Refresh Env Dataをクリックすると、WLCがSGTをダウンロードします。

| IIIIII<br>CISCO MONITOR                                                                                                    | <u>w</u> lans <u>c</u> on                                                                                                    | ITROLLER                                           | WIRELESS        | <u>S</u> ECURITY     | M <u>a</u> nagement | Sa <u>v</u> e Confi<br>C <u>O</u> MMANDS | guration  <br>HE <u>L</u> P | <u>P</u> ing Logo<br><u>F</u> EEDBACK | ut <u>R</u> efresh |
|----------------------------------------------------------------------------------------------------|----------------------------------------------------------------------------------------------------|----------------------------------------------------|-----------------|----------------------|---------------------|------------------------------------------|-----------------------------|---------------------------------------|--------------------|
| Security                                                                                                    | General                                                                                                    |                                                    |                 |                      |                     | Clea                                     | r DeviceII                  | Refresh                               | Env Data           |
| <ul> <li>AAA         <ul> <li>General</li> <li>RADIUS</li></ul></li></ul>                                                      | CTS<br>Device Id<br>Password<br>Inline Tagging<br><b>Environment D</b><br>Current State<br>Last Status                                                           | Enable     CiscoWLC                                | 1PLETE<br>RT    |                      |                     |                                          |                             | -                                     | Аррту              |
| Password Policies  Local EAP                                                                                                   | Environment I<br>(seconds)<br>Last update ti                                                                                                    | Data Lifetime<br>ime (seconds)                     | 864<br>) Mo     | 400<br>n Aug 27 02:0 | 0:06 2018           |                                          |                             |                                       |                    |
| Advanced EAP                                                                                                    | Environment                                                                                                    | Data expirv                                        | 0:2             | 3:59:58 (dd:h        | r:mm:sec)           |                                          |                             |                                       |                    |
| Certificate                                                                                                    | Environment I                                                                                                    | Data refresh                                       | 0:2             | 3:59:58 (dd:h        | r:mm:sec)           |                                          |                             |                                       |                    |
| Access Control Lists                                                                                                    | Security Grou                                                                                                    | ip Name Table                                      | e               |                      |                     |                                          |                             |                                       |                    |
| <ul> <li>Wireless Protection<br/>Policies</li> <li>Web Auth</li> <li>TrustSec<br/>General<br/>SXP Config<br/>Policy</li> </ul> | 0:Unknown<br>2:TrustSec Dew<br>3:Network_Ser<br>4:Employees<br>5:Contractors<br>6:Guests<br>7:BYODemployee<br>8:EmployeeServ<br>15:BYODeonsult<br>255:Quarantine | vices<br>vices<br>es<br>ver<br>tants<br>ed_Systems | •               |                      |                     |                                          |                             |                                       |                    |
| Local Policies                                                                                                    | 1.Clear DeviceID                                                                                                    | ) will clear De                                    | evice ID and pa | assword              |                     |                                          |                             |                                       |                    |
| ▶ OpenDNS                                                                                                    | 2.Apply button v                                                                                                    | viii conngule                                      | Device ID and   | other paramet        | 6/5                 |                                          |                             |                                       |                    |
| Advanced                                                                                                    |                                                                                                    |                                                    |                 |                      |                     |                                          |                             |                                       |                    |

## トラフィックに対するSGACLのダウンロードと適用の有効化

|                                                                                                    | uluilu<br>cisco                                                                    | MONITOR                                                  | <u>W</u> LANs                          | <u>C</u> ONTROLLER                       | WIRELESS                            | <u>S</u> ECURITY              | MANAGEMENT |
|----------------------------------------------------------------------------------------------------|------------------------------------------------------------------------------------|----------------------------------------------------------|----------------------------------------|------------------------------------------|-------------------------------------|-------------------------------|------------|
| Wireless                                                                                                    |                                                                                    | All APs >                                                | APb838                                 | .61ac.3598 >                             | Trustsec Co                         | onfiguratio                   | n          |
| <ul> <li>Access Points         <ul> <li>All APs</li> <li>Direct APs</li> <li>Radios</li> <li>802.11a/n/ac</li> <li>802.11b/g/n</li> <li>Dual-Band Radios</li> <li>Global Configuration</li> </ul> </li> </ul> |                                                                                    | AP Name<br>Base Radio<br>MAC                             | APb8                                   | 38.61ac.3598<br>8:61:b8:c6:70            |                                     |                               |            |
|                                                                                                    |                                                                                    | TrustSec                                                 | Configur                               | ation                                    | Enabled V                           | /                             |            |
| ► Ac                                                                                                    | ivanced<br>esh                                                                     | Sgacl Enforcement 🗹 🗲                                    |                                        |                                          |                                     |                               |            |
| AT     RF     Fle     Fle     Fle     Te                                                                                                    | F<br>F Profiles<br>exConnect Groups<br>exConnect ACLs<br>exConnect VLAN<br>mplates | 1.Inline taggi<br>AP)<br>2.SXPv4(Listi<br>(Applicable to | ing is supp<br>ener/Spea<br>o 11ac AP) | orted in only Flex<br>ker/Both) is suppo | mode AP (Appli<br>rted in Flex,Fle. | icable to 11ac<br>x+bridge AP |            |

WLC+WLANに2(TrustSec\_Devices)のSGTを割り当て、スイッチを介したWLC+APとの間のトラフィック(SSH、HTTPS、および CAPWAP)を許可します。

| ahaha      |                                                                              | Save Configuration   Ping | Logout   Befresh |
|------------|------------------------------------------------------------------------------|---------------------------|------------------|
| CISCO      | Monitor Wlans Controller Wireless Security Management Commands Help Feedback |                           | 🔒 <u>H</u> ome   |
| WLANs      | WLANs > Edit 'CiscoEmployee'                                                 | < Back                    | Apply            |
| VLANS      | General Security QoS Policy-Mapping Advanced                                 |                           |                  |
| F Advanced | Tunnel Profile None *                                                        |                           |                  |
|            | mDNS                                                                         |                           |                  |
|            | mDNS Snooping Enabled                                                        |                           |                  |
|            | TrustSec                                                                     |                           |                  |
|            | Security Group Tag 2                                                         |                           |                  |
|            | OpenDNS A                                                                    |                           |                  |
|            | OpenDNS Mode Ignore *                                                        |                           |                  |
|            | OpenDNS Profile None •                                                       |                           |                  |
|            | Fabric Configuration                                                         |                           |                  |
|            | Fabric 🔲 Enabled                                                             |                           |                  |
|            | Mobility                                                                     |                           |                  |
|            | Selective Reanchor 📄 Enabled                                                 |                           |                  |
|            | U3 Interface                                                                 |                           |                  |
|            | U3 Interface Enabled                                                         |                           |                  |
|            | U3 Reporting Interval 30                                                     |                           |                  |
|            | 4                                                                            |                           |                  |

### WLCでのインラインタギングの有効化

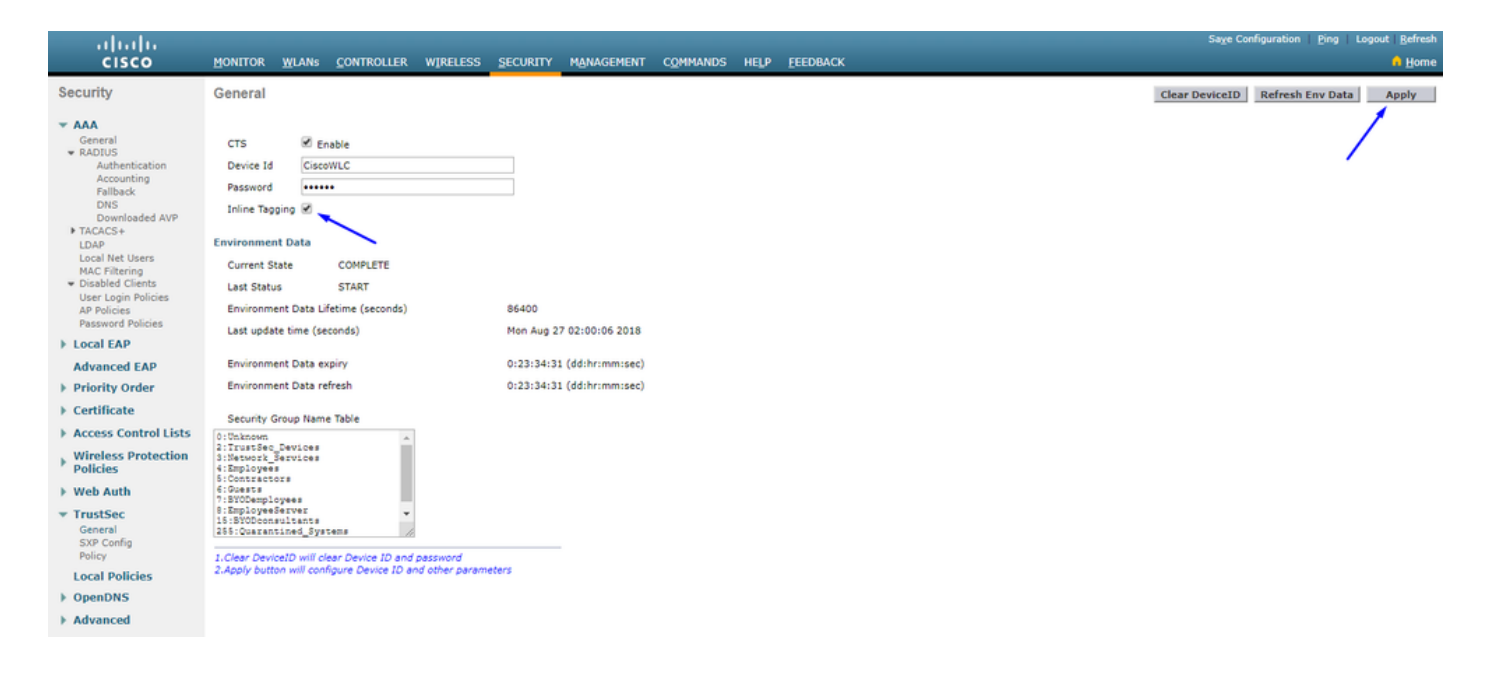

下にスク Wireless > Access Points > Global Configuration ロールダウンして、 TrustSec Configを選択します。

## ıılıılı cısco

MONITOR WLANS CONTROLLER WIRELESS SECURITY MANAGEMENT

## Wireless

## All APs TrustSec Configuration

| * | Access Points<br>All APs<br>Direct APs<br>Radios<br>802.11a/n/ac | TrustSec                                                                     |                     |  |  |  |  |  |  |
|---|------------------------------------------------------------------|------------------------------------------------------------------------------|---------------------|--|--|--|--|--|--|
|   |                                                                  | Sgacl Enforcement                                                            | ×                   |  |  |  |  |  |  |
|   | 802.11b/g/n<br>Dual-Band Radios                                  | Inline Taging 🖉                                                              |                     |  |  |  |  |  |  |
|   | Global Configuration                                             | AP SXP State Disa                                                            | bled 🔻              |  |  |  |  |  |  |
| * | Advanced                                                         | Default Password                                                             | •                   |  |  |  |  |  |  |
|   | Mesh                                                             | SXP Listener Min Hold Time (seconds) 90                                      |                     |  |  |  |  |  |  |
| * |                                                                  | SXP Listener Max Hold Time (seconds) 180                                     |                     |  |  |  |  |  |  |
|   | Kr Promes                                                        | SXP Speaker Hold Time (seconds) 120                                          |                     |  |  |  |  |  |  |
|   | FlexConnect ACLs<br>FlexConnect VLAN<br>Templates                | Reconciliation Time Period (seconds)                                         |                     |  |  |  |  |  |  |
|   |                                                                  | Retry Period (seconds) 120                                                   |                     |  |  |  |  |  |  |
|   | OEAP ACLs                                                        | Peer Config                                                                  |                     |  |  |  |  |  |  |
|   | Network Lists                                                    | Peer IP Address                                                              |                     |  |  |  |  |  |  |
| Þ | 802.11a/n/ac                                                     | Password Default V                                                           |                     |  |  |  |  |  |  |
| Þ | 802.11b/g/n                                                      |                                                                              | 1                   |  |  |  |  |  |  |
| Þ | Media Stream                                                     | Local Mode Speaker V                                                         |                     |  |  |  |  |  |  |
| Þ | Application Visibility<br>And Control                            | ADD                                                                          |                     |  |  |  |  |  |  |
|   | Lync Server                                                      | Peer IP Address Password SXP Mode                                            |                     |  |  |  |  |  |  |
|   | Country                                                          | 1 Inline tenning is supported in only Flex mode AP                           | (Applicable to 11ac |  |  |  |  |  |  |
|   | Timers                                                           | AP)                                                                          |                     |  |  |  |  |  |  |
| Þ | Netflow                                                          | 2.5XPv4(Listener/Speaker/Both) is supported in Fi<br>(Applicable to 11ac AP) | iex,Flex+bridge AP  |  |  |  |  |  |  |
| Þ | QoS                                                              |                                                                              |                     |  |  |  |  |  |  |

Catalystスイッチでのインラインタギングの有効化

### <#root>

CatalystSwitch(config)#interface TenGigabitEthernet1/0/48

CatalystSwitch(config-if)#description goestoWLC

CatalystSwitch(config-if)#switchport trunk native vlan 15

CatalystSwitch(config-if)#switchport trunk allowed vlan 15,455,463,1115

CatalystSwitch(config-if)#switchport mode trunk

#### 確認

| ալալո                                |                     |                      |                                |                   |               |                |                |           |          | Sage Configur | ation   P | jing   Lo | gout   Befresh |
|--------------------------------------|---------------------|----------------------|--------------------------------|-------------------|---------------|----------------|----------------|-----------|----------|---------------|-----------|-----------|----------------|
| CISCO                                | MONITOR WLANS CON   | NTROLLER WIRELESS    | SECURITY MANAGEN               | IENT COMMANDS     | HELP FEEDBACK |                |                |           |          |               |           |           | 🔒 Home         |
| Monitor                              | Clients             |                      |                                |                   |               |                |                |           |          |               |           | Entrie    | s 1 - 1 of 1   |
| Summary Access Points Cisco CleanAir | Current Filter None |                      | [Chanon Filter] [Clear Filter] |                   |               |                |                |           |          |               |           |           |                |
| Statistics                           | Client MAC Addr I   | P Address(Ipv4/Ipv6) |                                | AP Name           |               | WLAN Profile   | WLAN SSID      | User Name | Protocol | Status        | Auth      | Port      | Slot Id        |
| > CDP                                | b0:70:2d:45:58:97 1 | .0.201.235.125       |                                | APb838.61ac.35980 | ORBIN         | CorbinEmployee | CorbinEmployee | jsmith    | 802.11ac | Associated    | No        | 1         | 1              |
| Rogues                               |                     |                      |                                |                   |               |                |                |           |          |               |           |           |                |
| Redundancy                           |                     |                      |                                |                   |               |                |                |           |          |               |           |           |                |
| Clients                              |                     |                      |                                |                   |               |                |                |           |          |               |           |           |                |
| Sleeping Clients                     |                     |                      |                                |                   |               |                |                |           |          |               |           |           |                |
| Multicast                            |                     |                      |                                |                   |               |                |                |           |          |               |           |           |                |
| Applications                         |                     |                      |                                |                   |               |                |                |           |          |               |           |           |                |
| ▶ Lync                               |                     |                      |                                |                   |               |                |                |           |          |               |           |           |                |
| Local Profiling                      |                     |                      |                                |                   |               |                |                |           |          |               |           |           |                |

CatalystSwitch#show platform acl counters hardware | SGACLを含む

出力IPv4 SGACLドロップ(454):10フレーム

出力IPv6 SGACLドロップ(455):0フレーム

出力IPv4 SGACLセルドロップ(456):0フレーム

出力IPv6 SGACLセルドロップ(457):0フレーム

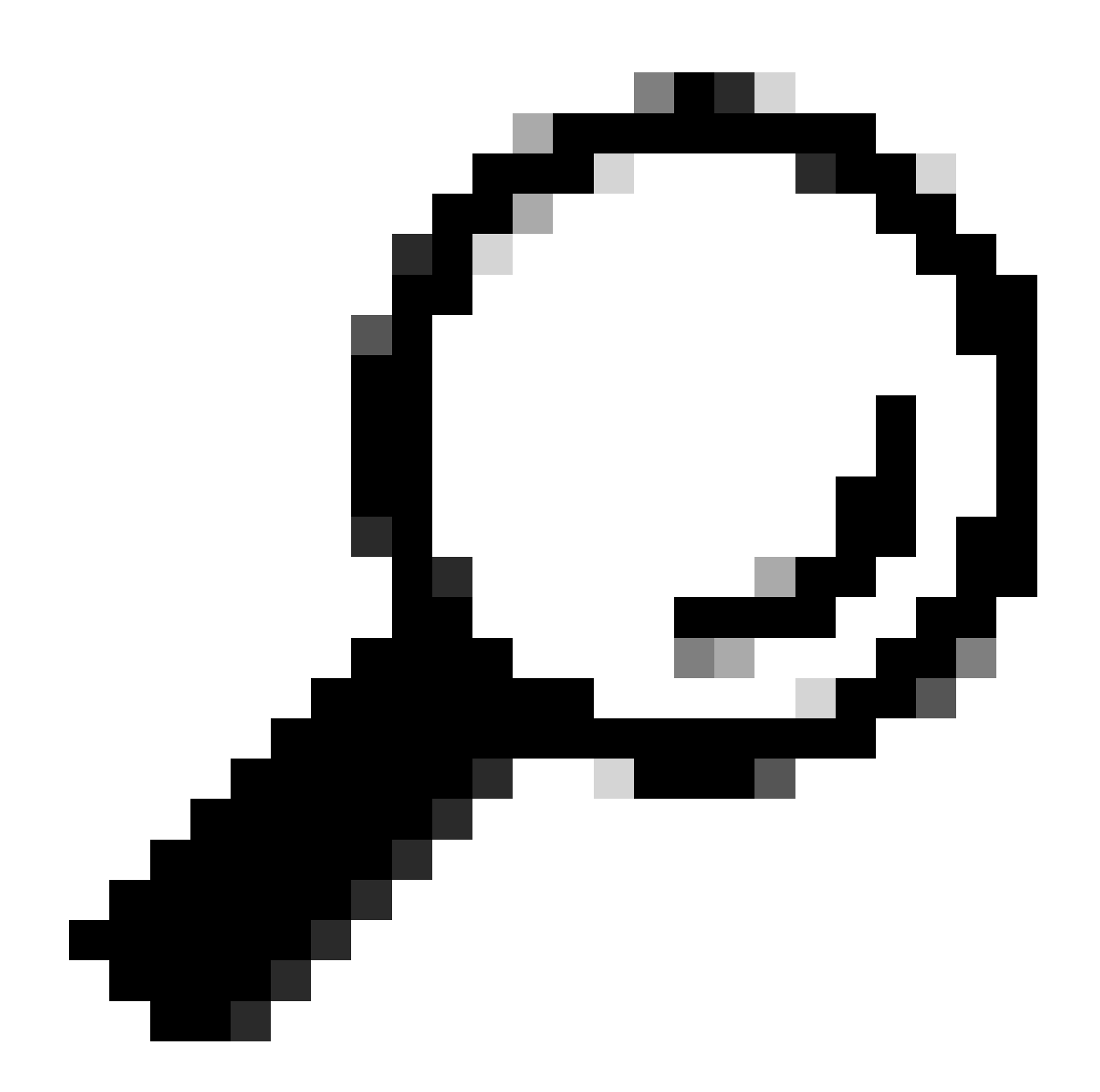

**ヒント**:代わりにCisco ASR、Nexus、またはCisco ASAを使用する場合は、次に示すドキュメントが、SGTタグが適用 されていることを確認するのに役立ちます:『<u>TrustSec Troubleshooting Guide</u>』。

ユーザ名jsmith、パスワードAdmin123を使用して無線に対して認証を行うと、スイッチでdeny ACLが検出されます。

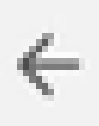

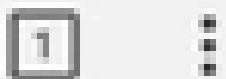

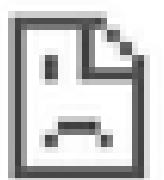

# This site can't be reached

10.201.214.132 took too long to respond.

Try:

Checking the connection

ERR\_CONNECTION\_TIMED\_OUT

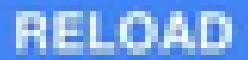

翻訳について

シスコは世界中のユーザにそれぞれの言語でサポート コンテンツを提供するために、機械と人に よる翻訳を組み合わせて、本ドキュメントを翻訳しています。ただし、最高度の機械翻訳であっ ても、専門家による翻訳のような正確性は確保されません。シスコは、これら翻訳の正確性につ いて法的責任を負いません。原典である英語版(リンクからアクセス可能)もあわせて参照する ことを推奨します。